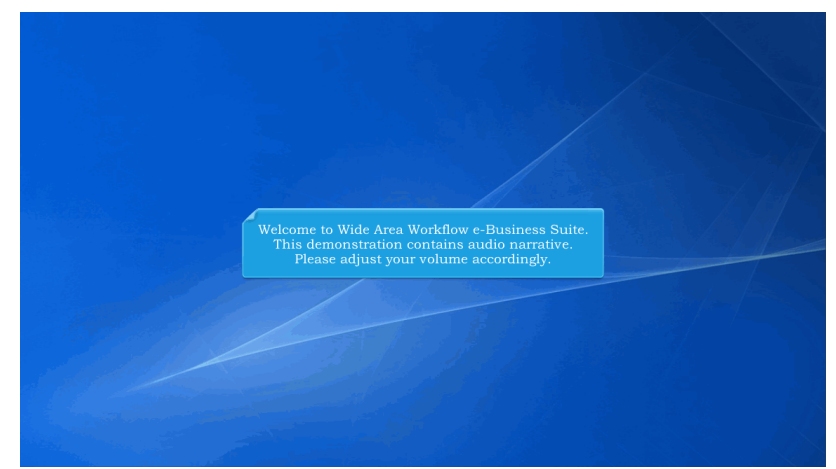

Welcome to Wide Area Workflow e-Business Suite. This demonstration contains audio narrative. Please adjust your volume accordingly.

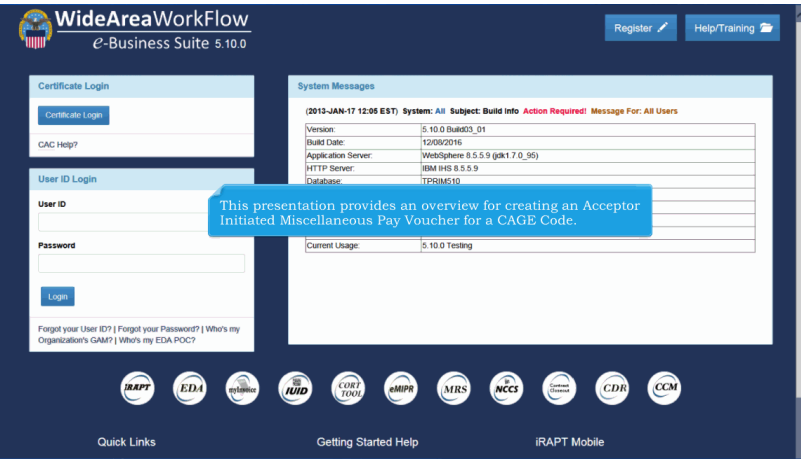

This presentation provides an overview for creating an Acceptor Initiated Miscellaneous Pay Voucher for a CAGE Code.

| RAI  | PT (for        | WAWF)                                 |                                                                                                    | Printer Frien |
|------|----------------|---------------------------------------|----------------------------------------------------------------------------------------------------|---------------|
| lser | Government Doo | umentation Lookup Exi                 |                                                                                                    |               |
|      | Acceptor       | Create Document                       | Welcome to Invoicing Receipt Acceptance and Property Transfer (iRAPT)                                                                                                    |               |
|      | inspector      | Acceptance Folder                     | This application was formerly known as Wide Area Workflow (WAWF).                                                                                                    |               |
|      |                | Acceptance Folder                     | Please start by selecting one of the links from the menu above.                                                                                                    |               |
|      |                | History Folder by<br>DoDAAC           |                                                                                                    |               |
|      |                | History Folder by<br>User             |                                                                                                    |               |
|      |                | Hold Folder                           | and Government Support Contractor Messages                                                                                                    |               |
|      |                | Recall - Action<br>Required Folder    | 12:05:00) System: All Subject: Build Info Action Required! Message For: All Users                                                                                                    |               |
|      |                | Rejected<br>Transactions Folder       | 16 10.0 Build03.01                                                                                                    |               |
|      |                | Post Payment Review                   | 12/08/2016                                                                                                    |               |
|      |                | Furnered of CEET                      | Server: WebSphere 8.5.5.9 (jdk1.7.0_95)                                                                                                    |               |
|      |                | Transactions Folder                   | r: BM IHS 8 5 5 9                                                                                                    |               |
|      |                | Saved Documents                       | TPRIME 1                                                                                                    |               |
|      |                | Folder                                | The Government Acceptor selects the Create Document                                                                                                    |               |
|      |                | Pure Edge Folder                      | reer late: cacino from the Acceptor's drondown menu                                                                                                    |               |
|      |                | View Parameters                       | vision protection and the receptor of a representation of the receptor of a representation of the receptor of the receptor of the receptor |               |
|      |                | View Only Folder<br>(Contract Number) | ge: §.10.0 Testing                                                                                                    |               |
|      |                |                                       |                                                                                                    |               |
|      |                |                                       |                                                                                                    |               |
|      |                |                                       |                                                                                                    |               |
|      |                |                                       |                                                                                                    |               |
|      |                |                                       |                                                                                                    |               |
|      |                |                                       |                                                                                                    |               |
|      |                |                                       |                                                                                                    |               |
|      |                |                                       |                                                                                                    |               |
|      |                |                                       |                                                                                                    |               |
|      |                |                                       |                                                                                                    |               |
| Help |                |                                       |                                                                                                    |               |
|      |                |                                       |                                                                                                    |               |
|      |                |                                       | Security & Privacy Accessibility Vendor Customer Support Government Customer Support FAQ                                                                                                    |               |

The Government Acceptor selects the Create Document option from the Acceptor's dropdown menu.

| iRAPT (for          | rmerly WAWF)            |                                  |                                               | User : Demo Builder<br>Printer Friendly |
|---------------------|-------------------------|----------------------------------|-----------------------------------------------|-----------------------------------------|
| User Governme       | ent Documentation Looku | p Exit                           |                                               |                                         |
| Acceptor            |                         |                                  |                                               |                                         |
| Contract Info       |                         |                                  |                                               |                                         |
| * - Required Fields |                         |                                  |                                               |                                         |
| Contractor          | Contract Number Trees   | Contrast Number 1 Dalbara Order  | Phis To Code / Fost 4 Forces Townships 3.4    |                                         |
| Contractuar         | Contract Number Type    | Contract Number Derivery Order   | Ship to Code / Ext. From Tempater             |                                         |
|                     |                         |                                  |                                               |                                         |
| Select Document     | nt Type to Create       |                                  |                                               |                                         |
| Receiving F         | Report                  |                                  |                                               |                                         |
| Micro-Purcl         | hase Receiving Report   |                                  |                                               |                                         |
| Misc. Pay           |                         |                                  |                                               |                                         |
|                     |                         |                                  |                                               |                                         |
|                     |                         |                                  |                                               |                                         |
|                     |                         |                                  |                                               |                                         |
|                     |                         | The Contra                       | ect Information page is displayed.            |                                         |
|                     |                         |                                  |                                               |                                         |
|                     |                         |                                  |                                               |                                         |
|                     |                         |                                  |                                               |                                         |
|                     |                         |                                  |                                               |                                         |
|                     |                         |                                  |                                               |                                         |
|                     |                         |                                  |                                               |                                         |
|                     |                         |                                  |                                               |                                         |
|                     |                         |                                  |                                               |                                         |
|                     |                         |                                  |                                               |                                         |
|                     |                         |                                  |                                               |                                         |
| Next Reset          | Help                    |                                  |                                               |                                         |
|                     |                         | Security & Privacy Accessibility | Vendor Customer Support Government Customer S | upport FAQ                              |
|                     |                         |                                  |                                               |                                         |

The Contract Information page is displayed.

| RAPT (for      | merly WAW                    | F)           |                   |                |                      |                         | User : Demo Buil |
|----------------|------------------------------|--------------|-------------------|----------------|----------------------|-------------------------|------------------|
| User Governme  | nt Documentation             | Lookup       | Exit              |                |                      |                         |                  |
| Acceptor       |                              |              |                   |                |                      |                         |                  |
| Contract       |                              |              |                   |                |                      |                         |                  |
| • = P d Fields |                              |              |                   |                |                      |                         |                  |
| Contractual?*  | Contract Number Ty           | rpe          | Contract Number * | Delivery Order | Ship To Code / Ext.* | From Template?*         |                  |
| Y              |                              | ×            |                   |                | <b></b>              | NV                      |                  |
| Ealast Desuman | t Turne to Canada            |              |                   | _              |                      |                         |                  |
| Deschden D     | r type to create             |              |                   |                |                      |                         |                  |
| Micro-Purch    | eport<br>ase Receiving Repor | 1            |                   |                |                      |                         |                  |
| Misc. Pay      | use receiving repor          |              |                   |                |                      |                         |                  |
| o mac. ruy     |                              |              |                   |                |                      |                         |                  |
|                |                              |              |                   |                |                      |                         |                  |
|                |                              |              |                   |                |                      |                         |                  |
|                |                              |              |                   |                |                      |                         |                  |
|                |                              | - <b>C</b> m |                   | olooto N feoro | the Controe          | tuel2 dren derun liet   |                  |
|                |                              | 11           | le Acceptor s     | elects iv nom  |                      | tuar utop-uown list.    |                  |
|                |                              | T            | an Annontor d     | loop not onto  | r o controct r       | umber Aunique "Miss Boy |                  |
|                |                              |              | antrol Mumb       | ioes not enter | ticelly gener        | ated by iDADT           |                  |
|                |                              |              | onnor numb        | er is automa   | ticany genera        | aleu by IKAPT.          |                  |
|                |                              |              |                   |                |                      |                         |                  |
|                |                              |              |                   |                |                      |                         |                  |
|                |                              |              |                   |                |                      |                         |                  |
|                |                              |              |                   |                |                      |                         |                  |
|                |                              |              |                   |                |                      |                         |                  |
|                |                              |              |                   |                |                      |                         |                  |
|                |                              |              |                   |                |                      |                         |                  |
|                |                              |              |                   |                |                      |                         |                  |
| Next Reset     | telp                         |              |                   |                |                      |                         |                  |

The Acceptor selects N from the Contractual? drop-down list.

The Acceptor does not enter a contract number. A unique "Misc. Pay Control Number" is automatically generated by iRAPT.

| iRAPT (for          | merly WAWF)                |                   |                 |                      |                                     | User : Demo Builder                                                                                             |
|---------------------|----------------------------|-------------------|-----------------|----------------------|-------------------------------------|----------------------------------------------------------------------------------------------------|
| User Governme       | ent Documentation Lookup   | Exit              |                 |                      |                                     | Protect Chenory                                                                                                 |
|                     |                            |                   |                 |                      |                                     |                                                                                                    |
| Acceptor            |                            |                   |                 |                      |                                     |                                                                                                    |
| Contract Info       |                            |                   |                 |                      |                                     |                                                                                                    |
| * = Required Fields |                            |                   |                 |                      |                                     |                                                                                                    |
| Contractual?*       | Contract Number Type       | Contract Number   | Delivery Order  | Ship To Code / Ext.* | From Template? *                    |                                                                                                    |
| NV                  | ×                          |                   |                 | FU4417               | N V                                 |                                                                                                    |
| Select Document     | nt Turne to Create *       |                   | _               | S0512A               |                                     |                                                                                                    |
| O Descholen F       | )                          |                   |                 |                      |                                     |                                                                                                    |
| Micro-Purel         | hase Receiving Report      |                   |                 |                      |                                     |                                                                                                    |
| Misc. Pay           | and the contrary the point |                   |                 |                      |                                     |                                                                                                    |
|                     |                            |                   |                 |                      |                                     |                                                                                                    |
|                     |                            |                   |                 |                      |                                     |                                                                                                    |
|                     |                            |                   |                 |                      |                                     |                                                                                                    |
|                     |                            |                   |                 |                      |                                     | -                                                                                                    |
|                     |                            | The A             | ccentor sel     | lects the Shin t     | to Code from the drop-down list     |                                                                                                    |
|                     |                            | inc i             |                 |                      |                                     |                                                                                                    |
|                     |                            |                   |                 |                      |                                     |                                                                                                    |
|                     |                            |                   |                 |                      |                                     |                                                                                                    |
|                     |                            |                   |                 |                      |                                     |                                                                                                    |
|                     |                            |                   |                 |                      |                                     |                                                                                                    |
|                     |                            |                   |                 |                      |                                     |                                                                                                    |
|                     |                            |                   |                 |                      |                                     |                                                                                                    |
|                     |                            |                   |                 |                      |                                     |                                                                                                    |
|                     |                            |                   |                 |                      |                                     |                                                                                                    |
|                     |                            |                   |                 |                      |                                     |                                                                                                    |
| Next Reset          | Help                       |                   |                 |                      |                                     |                                                                                                    |
|                     |                            | Security & Privad | y Accessibility | Vendor Customer Supp | ort Government Customer Support FAQ | í de la companya de la companya de la companya de la companya de la companya de la companya de la companya de l |
|                     |                            |                   |                 |                      |                                     |                                                                                                    |

The Acceptor selects the Ship to Code from the drop-down list.

|                   |                          |                 |                |                          |                       | Printer Fri |
|-------------------|--------------------------|-----------------|----------------|--------------------------|-----------------------|-------------|
| User Governme     | ent Documentation Lookup | Exit            |                |                          |                       |             |
| Accentor          |                          |                 |                |                          |                       |             |
| Acceptor          |                          |                 |                |                          |                       |             |
| - Required Fields |                          |                 |                |                          |                       |             |
| - 11040100 110100 |                          |                 |                |                          |                       |             |
| Contractual?*     | Contract Number Type     | Contract Number | Delivery Order | Service Acceptor / Ext.* | From Template?*       |             |
| NV                | ×                        |                 |                | S0512A V                 | NV                    |             |
| Select Document   | at Type to Create *      |                 |                |                          |                       |             |
| Prove             | Penort                   |                 |                |                          |                       |             |
| Pro Purch         | hase Receiving Report    |                 |                |                          |                       |             |
| Mine Day          | nase receiving report    |                 |                |                          |                       |             |
| · misc. ray       |                          |                 |                |                          |                       |             |
|                   |                          |                 |                |                          |                       |             |
|                   |                          |                 |                |                          |                       |             |
|                   |                          |                 |                |                          |                       |             |
|                   |                          |                 |                |                          |                       |             |
|                   |                          |                 |                |                          |                       |             |
|                   |                          |                 |                |                          |                       |             |
|                   |                          | Th              | e Acceptor se  | lects the radio          | button for Misc. Pay. |             |
|                   |                          | Th              | e Acceptor se  | lects the radio          | button for Misc. Pay. |             |
|                   |                          | Th              | e Acceptor se  | lects the radio          | button for Misc. Pay. |             |
|                   |                          | Th              | e Acceptor se  | lects the radio          | button for Misc. Pay. |             |
|                   |                          | Th              | e Acceptor se  | lects the radio          | button for Misc. Pay. |             |
|                   |                          | Th              | e Acceptor se  | lects the radio          | button for Misc. Pay. |             |
|                   |                          | Th              | e Acceptor se  | lects the radio          | button for Misc. Pay. |             |
|                   |                          | Th              | e Acceptor se  | lects the radio          | button for Misc. Pay. |             |
|                   |                          | Th              | e Acceptor se  | lects the radio          | button for Mise. Pay. |             |
|                   |                          | Th              | e Acceptor se  | lects the radio          | button for Misc. Pay. |             |
|                   |                          | Th              | e Acceptor se  | lects the radio          | button for Mise. Pay. |             |
|                   |                          | Th              | e Acceptor se  | lects the radio          | button for Misc. Pay. |             |
| Next Reset        | NG (                     | Th              | e Acceptor se  | lects the radio          | button for Misc. Pay. |             |

The Acceptor selects the radio button for Misc. Pay.

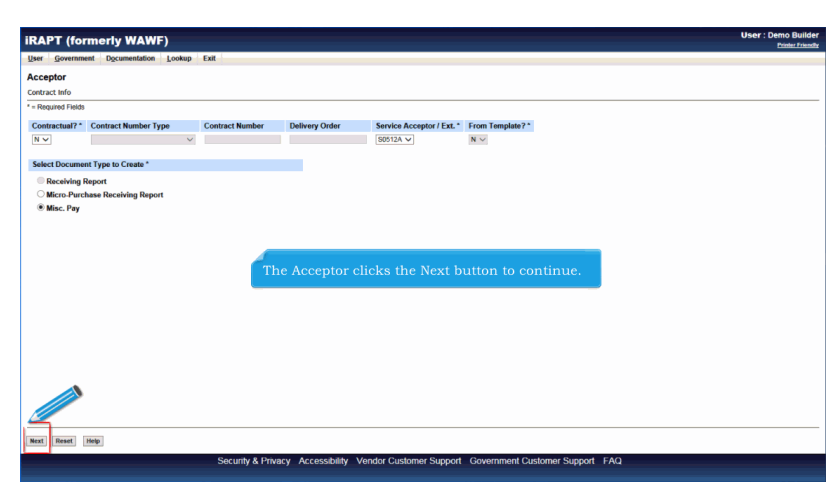

The Acceptor clicks the Next button to continue.

| tAPT (formerly WAWF)                                                                                                    | Distr: Demo E |
|----------------------------------------------------------------------------------------------------|---------------|
| ser Government Dgcumentation Lookup Exit                                                                                                    |               |
| cceptor - Misc. Payment Voucher                                                                                                    |               |
| Intract >> Select Woucher Flow                                                                                                    |               |
| Required Field                                                                                                    |               |
|                                                                                                    |               |
| select vous and a select select selec |               |
| Federal Employee of Military Member, including Retirees                                                                                                    |               |
| Non-Federal Entity: SAM - CAGE Code                                                                                                    |               |
| Non-Federal Entity: Non-SAM - Business (EIN)                                                                                                    |               |
| ○ Non-Federal Entity: Non-SAM - Individual (SSN)                                                                                                    |               |
|                                                                                                    |               |
|                                                                                                    |               |
|                                                                                                    |               |
|                                                                                                    |               |
| The Acceptor selects the Non-Federal Entity: SAM - CAGE Code                                                                                                    |               |
| radio option from the list Voucher Flow Selection page.                                                                                                    |               |
| radio option non die not rouener rion concentri pages                                                                                                    |               |
|                                                                                                    |               |
|                                                                                                    |               |
|                                                                                                    |               |
|                                                                                                    |               |
|                                                                                                    |               |
|                                                                                                    |               |
|                                                                                                    |               |
|                                                                                                    |               |
|                                                                                                    |               |
|                                                                                                    |               |
|                                                                                                    |               |
| ext Previous Reset Help                                                                                                    |               |

The Acceptor selects the Non-Federal Entity: SAM - CAGE Code radio option from the list Voucher Flow Selection page.

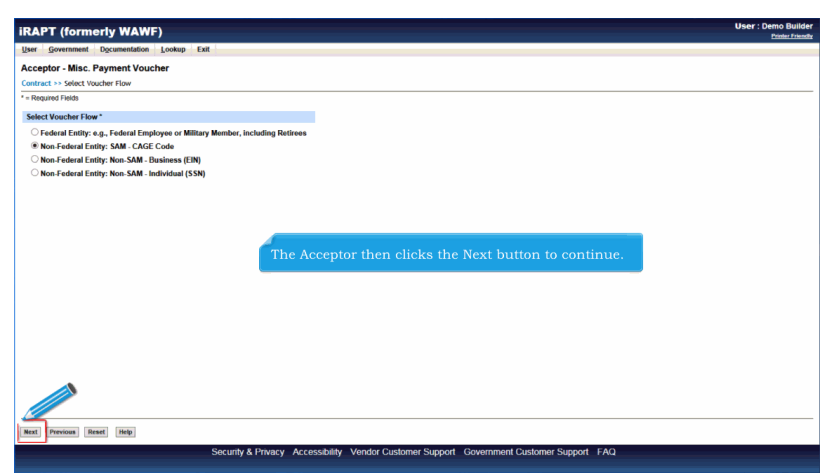

The Acceptor then clicks the Next button to continue.

| RAPT (formerly WAWF)                                              |                                                                            | User : Demo Buil |
|-------------------------------------------------------------------|----------------------------------------------------------------------------|------------------|
| ser <u>G</u> overnment Documentation Lookup Exit                  |                                                                            |                  |
| Acceptor - Non-Federal Misc. Payment Voucher                      |                                                                            |                  |
| = Required Fields                                                 |                                                                            |                  |
| Contractive D. Contract Number Trace, Contract Number, Delburg, d | Delay Phil To Code (Est Des Official)                                      |                  |
| Contract womber Type Contract womber Delivery (<br>N              | S0512A                                                                     |                  |
|                                                                   |                                                                            |                  |
|                                                                   |                                                                            |                  |
|                                                                   |                                                                            |                  |
|                                                                   | The Pay Official DoDAAC is mandatory.                                      |                  |
|                                                                   |                                                                            |                  |
|                                                                   |                                                                            |                  |
|                                                                   |                                                                            |                  |
|                                                                   |                                                                            |                  |
|                                                                   |                                                                            |                  |
|                                                                   |                                                                            |                  |
|                                                                   |                                                                            |                  |
| ext Previous Reset Help                                           |                                                                            |                  |
| Socurity & Driv                                                   | innu Accessibility Vender Custemer Support Caverpment Custemer Support EAO |                  |

The Pay Official DoDAAC is mandatory.

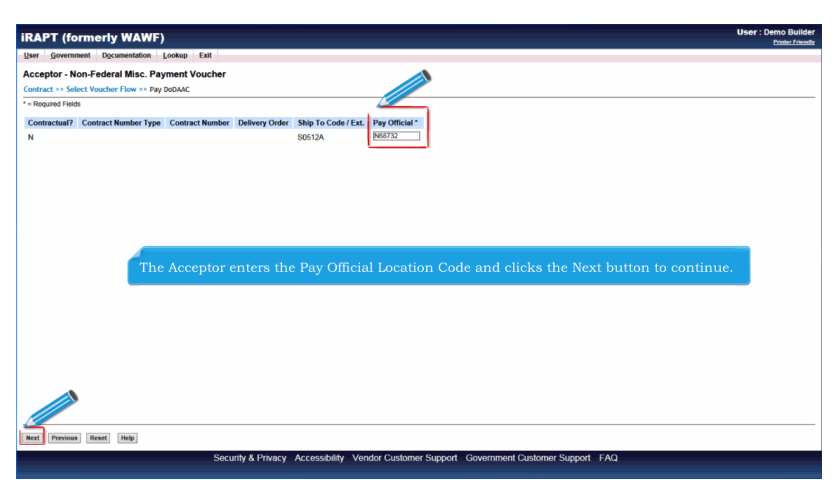

The Acceptor enters the Pay Official Location Code and clicks the Next button to continue.

|                                                  | EXIL                                                                            |                                                |                                              |
|--------------------------------------------------|---------------------------------------------------------------------------------|------------------------------------------------|----------------------------------------------|
| cceptor - Non-Federal Misc. Payment V            | oucher                                                                          |                                                |                                              |
| Service Acceptor / Fat.                          | Invoice Date                                                                    | Ραν DoDΔΔC                                     |                                              |
| S0512A                                           | 2016/12/09                                                                      | N68732                                         |                                              |
| AAI* LPO DoDAAC*/Extension                       |                                                                                 |                                                |                                              |
|                                                  | Misc. Type *                                                                    |                                                |                                              |
|                                                  | ]                                                                               |                                                |                                              |
| The Rout<br>The follo<br>· CAO<br>· Age<br>· LPC | ting page is disp<br>wing fields are r<br>BE Code<br>ncy Accounting<br>) DoDAAC | layed.<br>nandatory for an<br>Identifier (AAI) | Acceptor initiated Misc Pay for a CAGE Code: |

The Routing page is displayed.

The following fields are mandatory for an Acceptor initiated Misc Pay for a CAGE Code:

- · CAGE Code
- · Agency Accounting Identifier (AAI)
- · LPO DoDAAC
- · Misc. Type

| iRAPT (formerly WAWF)                                                                          |                        |                           |                                            | User : Demo Builder<br>Printer Friendty |
|------------------------------------------------------------------------------------------------|------------------------|---------------------------|--------------------------------------------|-----------------------------------------|
| User Government Documentation Lookup I                                                         | Exit                   |                           |                                            |                                         |
| Acceptor - Non-Federal Misc. Payment Vo                                                        | ucher                  |                           |                                            |                                         |
| Contract >> Select Voucher Flow >> Pay DoDAAC >>                                               | Routing                |                           |                                            |                                         |
| Service Acceptor / Ext.                                                                        | Invoice Date           | Pay DoDAAC                |                                            |                                         |
| S0512A                                                                                         | 2016/12/09             | N68732                    |                                            |                                         |
| CAGE Code / DUNS / DUNS + 4* / Extension<br>05431  AI* LPO DoDAAC* / Extension  045924  FU4417 |                        |                           |                                            |                                         |
|                                                                                                | Misc. Type *           |                           |                                            |                                         |
|                                                                                                |                        |                           | ~                                          |                                         |
| Adein DsDAAC Invoice Number                                                                    | The Ac                 | cceptor enters th         | e Routing Code information.                |                                         |
| Next Previous Reset Help                                                                       |                        |                           |                                            |                                         |
|                                                                                                | Security & Privacy Ace | cessibility Vendor Custom | er Support Government Customer Support FAC |                                         |

The Acceptor enters the Routing Code information.

| e Government Dgownentdon Lookup Ext<br>ceptor - Non-Federal Misc. Payment Vouch<br>trat 1 - Select Vouch For >> Ny DubUc >> No<br>Service Acceptor / Ext.<br>S0512A<br>VGE Coder /DUNS / UNS > 4 * / Extension<br>MA* LPD DoDACC * Extension<br>DD4 = DU4417                                                                                                    | ner<br>ring<br>Invoice Date<br>2016/12/09                                              | Pey DoDAAC<br>N68732                | 1                                                                                 |     |
|----------------------------------------------------------------------------------------------------|----------------------------------------------------------------------------------------|-------------------------------------|-----------------------------------------------------------------------------------|-----|
| ceptor - Non-Federal Misc. Payment Vouch<br>tract -> Select Voucher Flow -> Pay DobbAC -> Pau<br>Service Acceptor (Ext.<br>S0512A<br>GEC Coder (DUNS) FDURS - 4 */ Examplen<br>Aut LPO DobbAC * / Examplen<br>924 =                                                                                                    | tring Invoice Date 2016/12/09                                                          | Pay DoDAAC<br>N68732                | 1                                                                                 |     |
| tract >> Solect Vacaber Flaw >> Ray DuOMC >> Rou<br>Service Acceptor / Ext.<br>55512A<br>IGE Codar / DUMS / DUMS / 4 * / Extansion<br>41<br>AM* LPO DuOMC * / Extension<br>5204                                                                                                    | Invoice Date<br>2016/12/09                                                             | Pay DoDAAC<br>N68732                | 1                                                                                 |     |
| Service Acceptor / Ext.<br>50512A<br>VGE Code / DUNS / DUNS - 4 * / Extension<br>451<br>AN1* LPO DoDAAC * / Extension<br>5024 PU417                                                                                                    | Invoice Date<br>2016/12/09                                                             | Pay DoDAAC<br>N68732                |                                                                                   |     |
| S0512A<br>IGE Code / DUNS / DUNS - 4 * / Extension<br>481<br>AU* LPO DoDAAC * / Extension<br>3224 FU4417                                                                                                    | 2016/12/09                                                                             | N68732                              |                                                                                   |     |
| AGE Code / DUNS / DUNS - 4 " / Extension<br>461<br>Al* LPO DoDAAC * / Extension<br>5224 FU417                                                                                                    |                                                                                        |                                     |                                                                                   |     |
| AGE Code/ DUNS / DUNS + 4 * / Extension<br>481 AA1* LPO DoDAAC * / Extension<br>8824 FU4417                                                                                                    |                                                                                        |                                     |                                                                                   |     |
| AAI*         LPO DoDAAC*/Extension           8024         FU4417                                                                                                    |                                                                                        |                                     |                                                                                   |     |
| AAI * LPO DoDAAC * / Extension<br>8924 FU4417                                                                                                    |                                                                                        |                                     |                                                                                   |     |
| 5924 FU4417                                                                                                    |                                                                                        |                                     |                                                                                   |     |
|                                                                                                    |                                                                                        |                                     |                                                                                   |     |
|                                                                                                    | Misc. Type *                                                                           |                                     |                                                                                   |     |
| CV - Approximation framework and Continuenced Cont<br>VV - Approximation framework approximation of Statistures DV<br>CV - Oracle Control Approximation and Statistures DV<br>- CV - Oracle Control Approximation and Statistures DV<br>- Description of the Control Approximation<br>DV - Description of the Control Approximation<br>DV - Description of the Control Approximation of the Control<br>DV - Description of the Control Approximation of the Control Approximation<br>DV - Description of the Control Approximation of the Control DV<br>- Description of the Control DV - DV - DV - DV - DV - DV - DV - DV | ns<br>and to the Altorney)<br>Infidential Military Purposes<br>purces<br>writ Exponses | ade to The Community Family Suppose | The Acceptor selects the Misc Payment T<br>Code from the Misc. Type drop-down lis | уре |

The Acceptor selects the Misc Payment Type Code from the Misc. Type drop-down list.

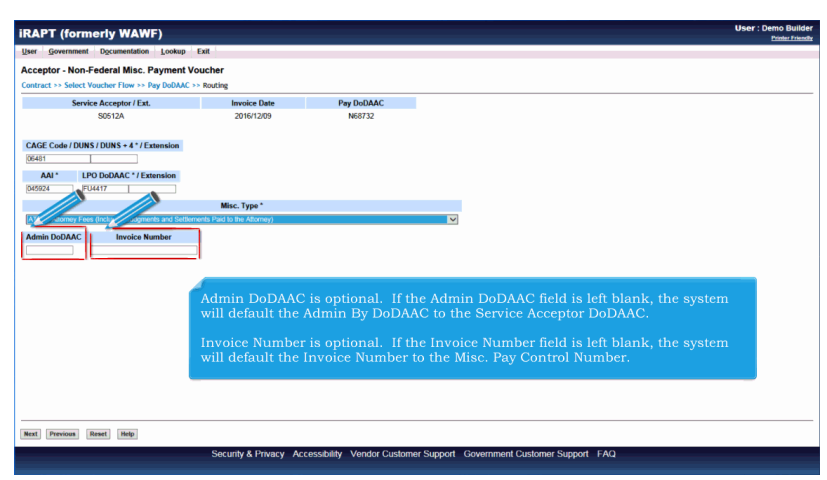

Admin DoDAAC is optional. If the Admin DoDAAC field is left blank, the system will default the Admin By DoDAAC to the Service Acceptor DoDAAC.

Invoice Number is optional. If the Invoice Number field is left blank, the system will default the Invoice Number to the Misc. Pay Control Number.

| RAPT (formerly WAWF)                                 |                            |                    |                    |           | User : Demo Bu |
|------------------------------------------------------|----------------------------|--------------------|--------------------|-----------|----------------|
| ser Government Documentation Lookup                  | Exit                       |                    |                    |           |                |
| econtor Non Enderal Mice Payment V                   | oucher                     |                    |                    |           |                |
| Contract >> Select Youcher Flow >> Rev DeDAAC >>     | Reation                    |                    |                    |           |                |
| Sancica Accentor / Ext                               | Invoice Date               | Pay DoDAAC         |                    |           |                |
| S0512A                                               | 2016/12/09                 | N68732             |                    |           |                |
|                                                      |                            |                    |                    |           |                |
| CAGE Code / DUNS / DUNS + 4 * / Extension            |                            |                    |                    |           |                |
| 06481                                                |                            |                    |                    |           |                |
| AAI* LPO DoDAAC * / Extension                        |                            |                    |                    |           |                |
| 045924 FU4417                                        |                            |                    |                    |           |                |
|                                                      | Misc. Type *               |                    |                    |           |                |
| ATTM, Alterney Dees Anchatico, Judemante and Sattler | wate Daid to the Alternaut |                    |                    |           |                |
|                                                      |                            |                    |                    |           |                |
| Admin DoDAAC Invoice Number                          |                            |                    |                    |           |                |
|                                                      |                            |                    |                    |           |                |
|                                                      | _                          |                    |                    |           |                |
|                                                      |                            |                    |                    |           |                |
|                                                      | TI                         | he Acceptor clicks | the Next button to | continue. |                |
|                                                      |                            |                    |                    |           |                |
|                                                      |                            |                    |                    |           |                |
|                                                      |                            |                    |                    |           |                |
|                                                      |                            |                    |                    |           |                |
|                                                      |                            |                    |                    |           |                |
|                                                      |                            |                    |                    |           |                |
|                                                      |                            |                    |                    |           |                |
| •                                                    |                            |                    |                    |           |                |
|                                                      |                            |                    |                    |           |                |
|                                                      |                            |                    |                    |           |                |
| Next Reset Retp                                      |                            |                    |                    |           |                |

The Acceptor clicks the Next button to continue.

| RAPT (formerly WAWF)                         |                      |                  |                   |               |      |                |                                        | Use            | Printer Friend |
|----------------------------------------------|----------------------|------------------|-------------------|---------------|------|----------------|----------------------------------------|----------------|----------------|
| ser <u>G</u> overnment Documentation 1       | ookup Exit           |                  |                   |               |      |                |                                        |                |                |
| cceptor - Non-Federal Misc. Pay              | ment Voucher         |                  |                   |               |      |                |                                        |                |                |
| ontract >> Select Voucher Flow >> Pay I      | DoDAAC >> Routing >> | Voucher          |                   |               |      |                |                                        |                |                |
| Voucher Addresses Comments                   | Attachments          | Preview Document | nt                |               |      |                |                                        |                |                |
| = Required Fields<br>Mine Dev Control Number | Turne                | Investor New     | mber              | Invesion Date |      | Davias EIN     | DUNCTING 4 Number                      | Desument Tetal | (8)            |
| CLATTV16D06481006                            | ATTV                 | CLATTV/16D06     | M81006            | 2016/12/09    |      | 987654321      | 039134218                              | Document rotal | 0.00           |
|                                              |                      | 0011110000       |                   | 2010/12/05    |      | 001004021      | 000104210                              |                |                |
| Line Id.** AAI Qty. Invoiced *               | Unit of M            | easure *         | Unit Price (\$) * | Amount (\$)   |      | Actions        |                                        |                |                |
| 0001 045924                                  | Auto Complete        |                  | [                 |               | 0.00 | Delete Line ID |                                        |                |                |
| Description *                                |                      |                  |                   |               |      | Dente cine ib  |                                        |                |                |
|                                              |                      |                  |                   | _             |      |                |                                        |                |                |
|                                              |                      |                  |                   |               |      |                |                                        |                |                |
|                                              |                      |                  | 0                 |               |      |                |                                        |                |                |
|                                              |                      |                  | Ç                 |               |      |                |                                        |                |                |
|                                              |                      |                  | 0                 |               |      |                | Add Line ID                            |                |                |
|                                              |                      |                  | Ç                 |               |      |                | Add Line ID                            |                |                |
|                                              | The Data             | Capture ta       | bs are dis        | played with   | th   | e Vouche       | Add Line ID<br>er tab as the Active ta | b.             |                |
|                                              | The Data             | Capture ta       | )<br>bs are dis   | played with   | th   | e Vouche       | AddLineID<br>er tab as the Active ta   | b.             |                |
|                                              | The Data             | Capture ta       | )<br>bs are dis   | played with   | th   | e Vouche       | Add Line ID<br>er tab as the Active ta | b.             |                |
|                                              | The Data             | Capture ta       | )<br>bs are dis   | played with   | th   | e Vouche       | Add Line D<br>er tab as the Active ta  | b.             |                |
|                                              | The Data             | Capture ta       | Ç<br>ıbs are dis  | played with   | th   | e Vouche       | AddLine ID<br>er tab as the Active ta  | b.             |                |
|                                              | The Data             | Capture ta       | Ç                 | played with   | th   | e Vouche       | Add Line ID<br>er tab as the Active ta | b.             |                |
|                                              | The Data (           | Capture ta       | )<br>bs are dis   | played with   | th   | e Vouche       | Add Line ID<br>er tab as the Active ta | b.             |                |
| (                                            | The Data (           | Capture ta       | ¢                 | played with   | th   | e Vouche       | AddimeD                                | b.             |                |
|                                              | The Data o           | Capture ta       | )<br>bs are dis   | played with   | ı th | e Vouche       | Add Line ID<br>er tab as the Active ta | b.             |                |
|                                              | The Data (           | Capture ta       | )                 | played with   | ı th | e Vouche       | Addime ID                              | b.             |                |
| alatai [Jose Dad Documer] [Provins)          | The Data             | Capture ta       | )<br>bs are dis   | played with   | ı th | e Vouche       | Add Line ID<br>er tab as the Active ta | b.             |                |

The Data Capture tabs are displayed with the Voucher tab as the Active tab.

| Acceptor - Non-Federal Miss. Payment Voucher<br>Tourian - Mitt Voucher - Noneinger Voucher<br>Tourian - Mitt Voucher - Type Invoice Romannet<br>Voucher Lies No Payment Namber - Noneinger - Voucher<br>Miss. By Consol Mandee - Type Invoice Romannet<br>CLATI-VICEORENIES ATTV CLATIVISEO6491006 2019/2029 99/76/321 039/32/19<br>Umit Im Mail - All Cry. Invoice1 - Unit of Messare* - Unit Price (B)* Anount (S) - Actions<br>001 049/324 - Auto-Complete                                                                                                    | <b>ment Total (5)</b><br>0.00 |
|----------------------------------------------------------------------------------------------------|-------------------------------|
| adatat * Select Watcher Flow * N PURDADAC ** Routings Provides<br>Watcher Mathematike Comparison & Mathematike Provides Bournette .<br>Request Prints<br>Request Prints<br>Request P | ment Total (\$)<br>0.00       |
| Vectors         Advances         Attachments         Preview Bounnets           Rescue Floats         Respect Floats         Bines Page (2016)         DUINSDUNS-4 Number         Docur           Mine: Page (2016)         Attractions         Type         Invoice Number         Bines Page (2016)         DUINSDUNS-4 Number         Docur           Line M-*         Add         Gry. Invoice4*         Ubit of Messare*         Ubit Price (1)*         Actions         0.00         Description*         0.00         Description*         0.00                                                                                                    | ment Total (\$)<br>0.00       |
| Regular Plab.         Type         Invoice Number         Invoice Date         Pages EN         DUNSD/UNS-4 Number         Docer           CALTY/HED0641006         ATV         CLATY/HED0641006         20167269         98765321         03915218         Decer           Line M*         AN         Org. Invoice4*         Unit of Messure*         Unit Price (b)*         Amount (b)         Actions           001         66524         Anto Complete         0         0         Deters: Line ID         0           Description *         Image: Complete         Image: Complete         0         0         Deters: Line ID         0                                                                                                    | ment Total (\$)<br>0.00       |
| Misc Pay Colord Number Unit Payes EXM UURSUURS-14 Number Door<br>Line Mit A Goy, Involced * Unit of Measure * Unit Poice (\$) * Amount (\$) Actions<br>Description * 0.00 Detect Line ID                                                                                                    | ment Total (5)<br>0.00        |
| CLATTY/HE00641006         ATTY         CLATTY/HE00641006         2016/12/09         98755321         UU3134218           Line M**         Main Org. Involced*         Ubit of Messure*         Ubit Price (b)*         Amount (b)         Actions           0001         045924         Anto Complete         000         Deleter: Line ID           Description *         0         0         0         Deleter: Line ID                                                                                                    | 0.00                          |
| Line M. <sup>an</sup> A.M. Ony, Involved <sup>1</sup> Unit of Measure <sup>1</sup> Unit Price (\$) <sup>1</sup> Amount (\$) Actions<br>0001 045924 Auto Complete 000 Description <sup>1</sup> 000 Define Line ID 000 Define Line ID                                                                                                    |                               |
| Line M2     AA     Op; Involved*     Unit of Messure*     Unit Price (b)*     Amount (5)     Actions       Description *     0.00     Delete Lise (D)     0.00     Delete Lise (D)                                                                                                    |                               |
| 0001 045924 Akuto Complete 030 Delete Line D                                                                                                    |                               |
| Description *                                                                                                    |                               |
|                                                                                                    |                               |
|                                                                                                    |                               |
| Add tex ID                                                                                                    |                               |
| PIDI Line of                                                                                                    |                               |
|                                                                                                    |                               |
|                                                                                                    |                               |
|                                                                                                    | _                             |
| The Assenter can ague an incomplete desument by clicking the Saus Dreft Desument                                                                                                    |                               |
| The Acceptor can save an incomplete document by checking the Save Drat Document                                                                                                    |                               |
| button. The save and Continue functionality allows the user to save the document in its                                                                                                    |                               |
| current state and either continue working on it. or come back to it at a later time.                                                                                                    |                               |
|                                                                                                    |                               |
|                                                                                                    |                               |
|                                                                                                    |                               |
|                                                                                                    |                               |
|                                                                                                    |                               |

The Acceptor can save an incomplete document by clicking the Save Draft Document button. The Save and Continue functionality allows the user to save the document in its current state and either continue working on it, or come back to it at a later time.

| iRAPT (form               | erly WAW         | F)                   |                    |                  |                     |                |                      | User : Demo Builder<br>Printer Friendly |
|---------------------------|------------------|----------------------|--------------------|------------------|---------------------|----------------|----------------------|-----------------------------------------|
| User <u>G</u> overnment   | Documentation    | Lookup Exit          |                    |                  |                     |                |                      |                                         |
| Acceptor - Non-F          | ederal Misc. F   | ayment Voucher       |                    |                  |                     |                |                      |                                         |
| Contract >> Select Ve     | oucher Flow >> P | ay DoDAAC >> Routing | >> Voucher         |                  |                     |                |                      |                                         |
| Voucher Addres            | Comment          | Attachments          | Preview Docume     | nt               |                     |                |                      |                                         |
| * = Required Fields       |                  |                      |                    |                  |                     |                |                      |                                         |
| Misc. Pay Control N       | umber            | Type                 | Invoice Nu         | mber             | Invoice Date        | Payee EIN      | DUNS/DUNS+4 Number   | Document Total (5)                      |
| CLATTV16D0648100          | 16               | ALIV                 | CLATTV16D0         | \$481006         | 2016/12/09          | 987654321      | 039134218            | 6,250.00                                |
| Line M. <sup>11</sup> AAI | Oty Invoiced     | * Unit of            | Mansura *          | Unit Price (\$)* | Amount (\$)         | Actions        |                      |                                         |
| 0001 045924               | 25               |                      | - measure          | 250.00           | 6 250 00            | Pictoria       |                      |                                         |
| Description *             |                  |                      |                    |                  | ,                   | Delete Line ID |                      |                                         |
| Description               |                  |                      |                    |                  |                     |                |                      |                                         |
|                           |                  |                      |                    | 0                |                     |                |                      |                                         |
|                           |                  |                      |                    |                  |                     |                |                      |                                         |
|                           |                  |                      |                    |                  |                     |                | Add Line ID          |                                         |
|                           |                  |                      |                    |                  |                     |                |                      |                                         |
|                           |                  |                      | 1                  |                  |                     |                |                      |                                         |
|                           |                  |                      | The Acce           |                  | the Quantity        |                | l, Unit of           |                                         |
|                           |                  |                      | Measure,           | Unit Price       | and Descript        | tion for th    | ne Line Item.        |                                         |
|                           |                  |                      |                    |                  |                     |                |                      |                                         |
|                           |                  |                      |                    |                  |                     |                |                      |                                         |
|                           |                  |                      |                    |                  |                     |                |                      |                                         |
|                           |                  |                      |                    |                  |                     |                |                      |                                         |
|                           |                  |                      |                    |                  |                     |                |                      |                                         |
|                           |                  |                      |                    |                  |                     |                |                      |                                         |
|                           |                  |                      |                    |                  |                     |                |                      |                                         |
| Submit Save Draft D       | ocument Previo   | neap                 |                    |                  |                     |                |                      |                                         |
|                           |                  | Sec                  | urity & Privacy Ac | cessibility Vend | or Customer Support | Government     | Customer Support FAQ |                                         |

The Acceptor enters the Quantity Invoiced, Unit of Measure, Unit Price and Description for the Line Item.

| cceptor - N                             | Ion-Federa   | al Misc. Payr   | ment Voucher      |               |                       |              |                                    |                                   |                     |
|-----------------------------------------|--------------|-----------------|-------------------|---------------|-----------------------|--------------|------------------------------------|-----------------------------------|---------------------|
| Voucher                                 | Addresses    | r Flow >> Pay D | NODAAC >> Routing | >> Voucher    | toot                  |              |                                    |                                   |                     |
| Required Field                          | ds           | Commerce        | Acceleration      | FICTION DOCUM |                       |              |                                    |                                   |                     |
| Misc. Pay Con                           | ntrol Number | r               | Туре              | Invoice No    | amber                 | Invoice Date | Payee EIN                          | DUNS/DUNS+4 Number                | Document Total (\$) |
| CLATTV16D06                             | 6481006      |                 | ATTV              | CLATTV16D0    | 06481006              | 2016/12/09   | 98765432                           | 039134218                         | 6,250.00            |
| Line Id.** /                            | AAI Qej      | y. Invoiced *   | Unit o            | f Measure *   | Unit Price (\$)*      | Amount (\$)  | Actions                            |                                   |                     |
|                                         | 1000 A       |                 |                   |               |                       |              |                                    |                                   |                     |
| 001 04                                  | 45924 20     |                 | HR-HOURS          |               | 250.00                | 6,250.0      | Delete Line ID                     |                                   |                     |
| 0001 04<br>Description*                 | 45924 29     |                 | HR-HOURS          |               | 250.00                | 6,250.0      | 0 <u>Delete Line ID</u>            |                                   |                     |
| 0001 04<br>Description *                | 45924 43     |                 | HR-HOURS          |               | 2260.00               | 6,250.0      | Delete Line ID                     | idd Line ID                       |                     |
| 0001 04<br>Description •<br>Description | 45924 23     | The Ac          | cceptor m         | ay select to  | 250.00<br>Upelete the | current Line | Delete Line ID                     | ud Line D<br>cking the Delete Lin | e ID link.          |
| 0001 04<br>Description *<br>Description | 40924 20     | The Ac          | cceptor m         | ay select to  | Delete the            | current Line | <sup>o</sup> <u>Delete Line ID</u> | tering the Delete Lin             | te ID link.         |

The Acceptor may select to Delete the current Line Item by clicking the Delete Line ID link.

|                 | (forme       | erly WAWF)          |                     |                |                  |              |                     |                        | User : Demo Bu      |
|-----------------|--------------|---------------------|---------------------|----------------|------------------|--------------|---------------------|------------------------|---------------------|
| ser <u>G</u> ov | ernment      | Documentation       | Lookup Exit         |                |                  |              |                     |                        |                     |
| cceptor         | - Non-Fe     | deral Misc. Pay     | ment Voucher        |                |                  |              |                     |                        |                     |
| ontract >>      | Select Vo    | ucher Flow >> Pay   | DoDAAC >> Routing > | Voucher        |                  |              |                     |                        |                     |
| Voucher         | Address      | comments            | Attachments         | Preview Docume | int              |              |                     |                        |                     |
| = Required      | Fields       |                     |                     |                |                  |              |                     |                        |                     |
| Misc. Pay       | Control Nu   | imber               | Туре                | Invoice Nu     | mber             | Invoice Date | Payee EIN           | DUNS/DUNS+4 Number     | Document Total (\$) |
| CLATTV16        | D06481006    | 5                   | ATTV                | CLATTV16D0     | 6481006          | 2016/12/09   | 987654321           | 039134218              | 6,250.00            |
|                 |              |                     |                     |                |                  |              |                     |                        |                     |
| Line Id.**      | AAI          | Qty. Invoiced *     | Unit of M           | Measure *      | Unit Price (\$)  | Amount (\$)  | Actions             |                        |                     |
| 0001            | 045924       | 25                  | HR-HOURS            |                | 250.00           | 6,2          | 0.00 Delete Line ID |                        |                     |
| Descriptio      | o*           |                     |                     |                |                  |              |                     |                        |                     |
| Descripti       | on           |                     |                     |                | ~                |              |                     |                        |                     |
|                 |              |                     |                     |                |                  |              |                     |                        |                     |
|                 |              |                     |                     |                | ~                |              |                     |                        |                     |
|                 |              |                     |                     |                | $\sim$           |              |                     |                        |                     |
|                 |              |                     |                     |                | Ÿ                |              |                     | Add Line ID            |                     |
|                 |              |                     |                     |                | ~                |              | l                   | Add Line ID            |                     |
|                 |              |                     |                     |                | V                |              | l                   | Add Line ID            |                     |
|                 |              |                     |                     |                | V                |              | l                   | Add Line ID            |                     |
|                 |              |                     |                     |                | v                |              | l                   | Add Line ID            |                     |
|                 |              |                     | The A               | Acceptor m     | ay select        | the Add Line | e ID to add         | Add Line ID            |                     |
|                 |              |                     | The A               | Acceptor m     | ay select        | the Add Line | e ID to add         | additional Line Items. |                     |
|                 |              |                     | The A               | Acceptor m     | v<br>ay select ∙ | the Add Line | e ID to add         | Add Line ID            |                     |
|                 |              |                     | The A               | Acceptor m     | ب<br>ay select   | the Add Line | e ID to add         | additional Line Items. |                     |
|                 |              |                     | The A               | Acceptor m     | v<br>ay select   | the Add Line | e ID to add         | additional Line Items. |                     |
|                 |              |                     | The A               | Acceptor m     | √<br>ay select   | the Add Line | e ID to add         | additional Line Items. |                     |
|                 |              |                     | The A               | Acceptor m     | √<br>ay select   | the Add Line | e ID to add         | additional Line Items. |                     |
|                 |              |                     | The A               | Acceptor m     | y select ∙       | the Add Line | e ID to add         | additional Line Items. |                     |
|                 | and Deef Poo | control   Devictory | The A               | Acceptor m     | y select         | the Add Line | e ID to add         | additional Line Items. |                     |
| iubmit 5        | ave Draft Do | curnent Previous    | The A               | Acceptor m     | y select         | the Add Line | e ID to add         | additional Line Items. |                     |

The Acceptor may select the Add Line ID to add additional Line Items.

| Voucher      | Addresse   | ther Flow >> Pay I | Attachments | >>> Voucher<br>Preview Docume | ent                |              |                |                                      |                     |
|--------------|------------|--------------------|-------------|-------------------------------|--------------------|--------------|----------------|--------------------------------------|---------------------|
| Required Fit | 603        | _                  |             |                               | _                  |              |                |                                      |                     |
| Misc. Pay Co | ontrol Nur | nber               | Туре        | Invoice Nu                    | umber              | Invoice Date | Payee EIN      | DUNS/DUNS+4 Number                   | Document Total (\$) |
| CLATTV16D    | 06481006   |                    | ATTV        | CLATTV16D0                    | 06481006           | 2016/12/09   | 987654321      | 039134218                            | 6,250.00            |
|              |            |                    |             |                               |                    |              |                |                                      |                     |
| Line Id."    | AAI        | Qty. Invoiced *    | Unit o      | .r Measure *                  | Unit Price (\$) *  | Amount (\$)  | Actions        |                                      |                     |
| 0001 (       | 045924     | 0                  | HR-HOURS    |                               | (250.00            | 6,250.00     | Delete Line ID |                                      |                     |
| Description  |            |                    |             |                               |                    |              |                |                                      |                     |
|              |            |                    |             |                               | ~                  |              |                |                                      |                     |
| Descriptio   | 8          |                    |             |                               |                    |              |                |                                      |                     |
| Descriptio   | 6          |                    |             |                               | $\checkmark$       |              |                |                                      |                     |
| Descriptio   |            |                    |             |                               | Ŷ                  |              |                | Add Line ID                          |                     |
| Descriptio   | 6          |                    |             |                               | $\checkmark$       |              |                | Add Line ID                          |                     |
| Descriptio   | a          |                    |             |                               | V                  |              |                | Add Line ID                          |                     |
| Descriptio   | a          |                    |             |                               | ý                  |              |                | Add Line ID                          |                     |
| Descriptio   | a          |                    |             | The Accept                    | or clicks th       | e Addresses  | tab to go      | Add Line ID<br>to the Addresses page |                     |
| Descriptio   | a          |                    |             | The Accept                    | or clicks th       | e Addresses  | tab to go      | Add Line ID<br>to the Addresses page |                     |
| Descriptio   | a          |                    |             | The Accept                    | v<br>or clicks th  | e Addresses  | tab to go      | Add Line ID<br>to the Addresses page | 2                   |
| Descriptio   |            |                    |             | The Accept                    | or clicks th       | e Addresses  | tab to go      | Add Line ID<br>to the Addresses page | 5.                  |
| Description  | a          |                    |             | The Accept                    | v<br>or clicks th  | e Addresses  | tab to go      | Add Line ID<br>to the Addresses page |                     |
| Description  | a          |                    |             | The Accept                    | v<br>for clicks th | e Addresses  | tab to go      | Add Line ID                          | A.                  |
| Description  | 8          |                    |             | The Accept                    | or clicks th       | e Addresses  | tab to go      | Add Line ID                          |                     |

The Acceptor clicks the Addresses tab to go to the Addresses page.

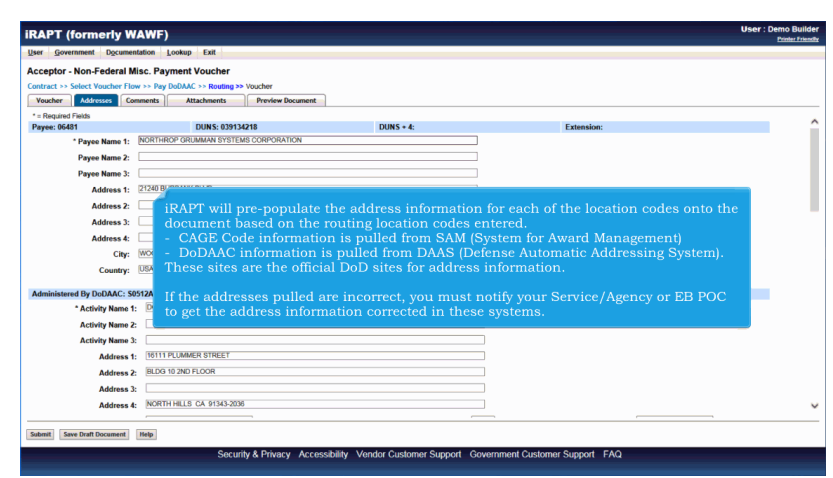

iRAPT will pre-populate the address information for each of the location codes onto the document based on the routing location codes entered.

- CAGE Code information is pulled from SAM (System for Award Management)

- DoDAAC information is pulled from DAAS (Defense Automatic Addressing System). These sites are the official DoD sites for address information.

If the addresses pulled are incorrect, you must notify your Service/Agency or EB POC to get the address information corrected in these systems.

|              | ernment Doc                                                                                                    | umentation                                        | Lookup Exit                                                                                                    |                                                                                           |                                                                                                    |                                                                                                    |    |
|--------------|----------------------------------------------------------------------------------------------------|---------------------------------------------------|----------------------------------------------------------------------------------------------------|-------------------------------------------------------------------------------------------|----------------------------------------------------------------------------------------------------|----------------------------------------------------------------------------------------------------|----|
| cceptor      | - Non-Feder                                                                                                    | al Misc. Pa                                       | yment Voucher                                                                                                    |                                                                                           |                                                                                                    |                                                                                                    |    |
| ontract >>   | Select Voucher                                                                                                    | r Flow >> Pay                                     | DoDAAC >> Routing >>                                                                                                    | > Voucher                                                                                 |                                                                                                    |                                                                                                    |    |
| Voucher      | Addresses                                                                                                    | Comments                                          | Attachments                                                                                                    | Preview Document                                                                          |                                                                                                    |                                                                                                    |    |
| * = Required | d Fields                                                                                                    |                                                   |                                                                                                    |                                                                                           |                                                                                                    |                                                                                                    |    |
| Payee: 064   | 481                                                                                                    | _                                                 | DUNS: 03913                                                                                                    | 4218                                                                                      | DUNS + 4:                                                                                                    | Extension:                                                                                                    |    |
|              | * Payee Name                                                                                                    | 1: NORTH                                          | ROP GRUMMAN SYSTEM                                                                                                    | MS CORPORATION                                                                            |                                                                                                    |                                                                                                    |    |
|              | Payee Name                                                                                                    | 2:                                                |                                                                                                    |                                                                                           |                                                                                                    |                                                                                                    |    |
|              | Payee Name                                                                                                    | 3:                                                |                                                                                                    |                                                                                           |                                                                                                    |                                                                                                    |    |
|              | Address                                                                                                    | 1: 21240 B                                        |                                                                                                    |                                                                                           |                                                                                                    |                                                                                                    |    |
|              | Address                                                                                                    | 2:                                                | If you want                                                                                                    | to specify a pa                                                                           | rticular room or bui                                                                                               | Iding number, which may not be pulled                                                                                                    |    |
|              | Address                                                                                                    | a 🗆                                               | from these s                                                                                                    | weterne vou o                                                                             | an make that change                                                                                                | e on this screen                                                                                                    |    |
|              |                                                                                                    |                                                   | nom mese e                                                                                                    | systems, you ca                                                                           | an make that chang                                                                                                 | c on this sereen.                                                                                                    |    |
|              | 0.000044                                                                                                    |                                                   |                                                                                                    |                                                                                           |                                                                                                    |                                                                                                    |    |
|              | Address                                                                                                    | 4:                                                | Please reme                                                                                                    | mber that any                                                                             | change vou make o                                                                                                  | n the form only applies to the form you                                                                                                    |    |
|              | Address                                                                                                    | ty: WO                                            | Please reme                                                                                                    | mber that any                                                                             | change you make o                                                                                                  | n the form only applies to the form you                                                                                                    |    |
|              | Ci                                                                                                    | ity: WO<br>ity: WO<br>ity: USA                    | Please reme<br>are creating                                                                                                    | mber that any<br>and does not                                                             | change you make of<br>apply to future form                                                                         | n the form only applies to the form you<br>s you may create. If permanent changes<br>permanently                                                   |    |
| Administer   | Address<br>Ci<br>Count<br>red By DoDAAC                                                                             | ty: WOX<br>ry: USA                                | Please reme<br>are creating<br>are needed,<br>No motter y                                                                         | ember that any<br>and does not<br>you will need                                           | change you make o<br>apply to future form<br>to get that address i                                                 | n the form only applies to the form you<br>s you may create. If permanent changes<br>nformation corrected permanently.                             |    |
| Administer   | Address<br>Ci<br>Count<br>red By DoDAAC<br>* Activity Nar                                                           | :4:<br>ty: WOX<br>ry: USA<br>C: S0512A<br>ne 1: D | Please reme<br>are creating<br>are needed,<br>No matter w                                                                         | ember that any<br>and does not a<br>you will need<br>what entries are<br>a corency (the b | change you make or<br>apply to future form<br>to get that address i<br>e made there must b                         | n the form only applies to the form you<br>s you may create. If permanent changes<br>nformation corrected permanently.<br>e at least a name of the |    |
| Administer   | Address<br>Ci<br>Count<br>red By DoDAAG<br>* Activity Nar<br>Activity Nar                                           | 14:<br>ty: WXX<br>ry: USA<br>C: S0512A<br>ne 1: D | Please reme<br>are creating<br>are needed,<br>No matter w<br>organizatior                                                         | ember that any<br>g and does not<br>you will need<br>what entries are<br>n/agency (the F  | change you make of<br>apply to future form<br>to get that address i<br>e made there must b<br>Payee Name 1 field). | n the form only applies to the form you<br>s you may create. If permanent changes<br>nformation corrected permanently.<br>e at least a name of the | Ŀ. |
| Administer   | Address<br>Ci<br>Count<br>red By DoDAAG<br>* Activity Nar<br>Activity Nar                                           | 4:                                                | Please reme<br>are creating<br>are needed,<br>No matter w<br>organizatior                                                         | ember that any<br>g and does not<br>you will need<br>what entries are<br>n/agency (the F  | change you make o<br>apply to future form<br>to get that address i<br>e made there must b<br>Payee Name 1 field).  | n the form only applies to the form you<br>s you may create. If permanent changes<br>nformation corrected permanently.<br>e at least a name of the |    |
| Administer   | Address<br>Ci<br>Count<br>red By DoDAAC<br>* Activity Nar<br>Activity Nar<br>Activity Nar                           | .4:                                               | Please reme<br>are creating<br>are needed,<br>No matter w<br>organizatior                                                         | ember that any<br>and does not<br>you will need<br>what entries are<br>n/agency (the F    | change you make o<br>apply to future form<br>to get that address i<br>e made there must b<br>Payee Name 1 field).  | n the form only applies to the form you<br>s you may create. If permanent changes<br>nformation corrected permanently.<br>e at least a name of the |    |
| Administer   | Address<br>Ci<br>Count<br>red By DoDAAC<br>* Activity Nar<br>Activity Nar<br>Activity Nar<br>Addre                  | .4:                                               | Please reme<br>are creating<br>are needed,<br>No matter w<br>organizatior                                                         | ember that any<br>and does not<br>you will need<br>what entries are<br>n/agency (the H    | change you make o<br>apply to future form<br>to get that address i<br>e made there must b<br>Payee Name 1 field).  | n the form only applies to the form you<br>s you may create. If permanent changes<br>nformation corrected permanently.<br>e at least a name of the |    |
| Administer   | Address<br>Ci<br>Count<br>ed By DoDAAG<br>* Activity Nar<br>Activity Nar<br>Activity Nar<br>Addre<br>Addre          | .4:                                               | Please reme<br>are creating<br>are needed,<br>No matter w<br>organization<br>PLUMMER STREET<br>10 2ND FLOOR                       | ember that any<br>; and does not<br>you will need<br>what entries are<br>n/agency (the F  | change you make o<br>apply to future form<br>to get that address i<br>e made there must b<br>Payee Name 1 field).  | n the form only applies to the form you<br>s you may create. If permanent changes<br>nformation corrected permanently.<br>e at least a name of the |    |
| Administer   | Address<br>Ci<br>Count<br>* Activity Nar<br>Activity Nar<br>Activity Nar<br>Activity Nar<br>Addre<br>Addre<br>Addre | .4:                                               | Please reme<br>are creating<br>are needed,<br>No matter w<br>organization<br>PLUMMER STREET<br>10 2ND FLOOR                       | ember that any<br>and does not<br>you will need<br>that entries are<br>n/agency (the H    | change you make o<br>apply to future form<br>to get that address i<br>e made there must b<br>Payee Name 1 field).  | n the form only applies to the form you<br>s you may create. If permanent changes<br>nformation corrected permanently.<br>e at least a name of the |    |
| Administer   | Address<br>Ci<br>Count<br>* Activity Nar<br>Activity Nar<br>Activity Nar<br>Addre<br>Addre<br>Addre<br>Addre        | .4:                                               | Please reme<br>are creating<br>are needed,<br>No matter w<br>organization<br>PLUMMER STREET<br>10 2ND FLOOR<br>WHILS CA 9154-2020 | ember that any<br>; and does not<br>you will need<br>that entries are<br>n/agency (the F  | change you make o<br>apply to future form<br>to get that address i<br>e made there must b<br>Payee Name 1 field).  | n the form only applies to the form you<br>s you may create. If permanent changes<br>nformation corrected permanently.<br>e at least a name of the |    |

If you want to specify a particular room or building number, which may not be pulled from these systems, you can make that change on this screen.

Please remember that any change you make on the form only applies to the form you are creating and does not apply to future forms you may create. If permanent changes are needed, you will need to get that address information corrected permanently.

No matter what entries are made there must be at least a name of the organization/agency (the Payee Name 1 field).

| Government Docume                                                                                                    | ntation Lookup Exit                                                                                                    |                   |                   |                       |  |
|----------------------------------------------------------------------------------------------------|----------------------------------------------------------------------------------------------------|-------------------|-------------------|-----------------------|--|
| eptor - Non-Federal M                                                                                                    | lis                                                                                                    |                   |                   |                       |  |
| act >> Select Voucher F                                                                                                    | Pay DoDAAC >> Routing >> Voucher                                                                                                    |                   |                   |                       |  |
| ucher Addresses Co                                                                                                    | mments Attachments Previ                                                                                                    | iew Document      |                   |                       |  |
| Required Fields                                                                                                    |                                                                                                    |                   |                   |                       |  |
| ee: 06481                                                                                                    | DUNS: 039134218                                                                                                    | ODATION           | DUNS + 4:         | Extension:            |  |
| - Payee Name 1:                                                                                                    | NORTHROP OROMINAN STOLEMS CORP.                                                                                                    |                   |                   |                       |  |
| Payee Name 2:                                                                                                    |                                                                                                    |                   |                   |                       |  |
| Payee Name 3:                                                                                                    |                                                                                                    |                   |                   |                       |  |
| Address 1:                                                                                                    | 21240 BURBANK BLVD                                                                                                    |                   |                   |                       |  |
| Address 2:                                                                                                    |                                                                                                    |                   |                   |                       |  |
|                                                                                                    |                                                                                                    |                   |                   |                       |  |
| Address 3:                                                                                                    |                                                                                                    |                   |                   |                       |  |
| Address 3:<br>Address 4:                                                                                                    | The Accep                                                                                                    |                   |                   | to the Comments page. |  |
| Address 3:<br>Address 4:<br>City:                                                                                                    | The Accep                                                                                                    | otor clicks the C | omments tab to go | to the Comments page. |  |
| Address 3:<br>Address 4:<br>City:<br>Country:                                                                                                    | WCODLAND HILLS                                                                                                    | otor clicks the C | omments tab to go | to the Comments page. |  |
| Address 3:<br>Address 4:<br>City:<br>Country:<br>ninistered By DoDAAC: S                                                                                                    | WoodLand Hills                                                                                                    | tor clicks the C  | omments tab to go | to the Comments page. |  |
| Address 3:<br>Address 4:<br>City:<br>Country:<br>ninistered By DoDAAC: S<br>* Activity Name                                                                                   | WOODLAND HILLS<br>USA M<br>2512A<br>1: DCMA LOS ANGELES                                                                                                    | otor clicks the C | omments tab to go | to the Comments page. |  |
| Address 3:<br>Address 4:<br>City:<br>Country:<br>ninistered By DoDAAC: S<br>* Activity Name 1<br>Activity Name 1                                                              | The Accep<br>WoodCAND HILLS<br>USA M<br>BST2A<br>DOMALOS ANGELES                                                                                                    | vtor clicks the C | omments tab to go | to the Comments page. |  |
| Address 3:<br>Address 4:<br>City:<br>Country:<br>ninistered By DoDAAC: S<br>* Activity Name i<br>Activity Name i<br>Activity Name i                                           | The Accep<br>MoodLAND HILLS<br>USA MORELS<br>IS DOMALOS ANGELES                                                                                                    | otor clicks the C | omments tab to go | to the Comments page. |  |
| Address 1:<br>Address 4:<br>City:<br>Country:<br>ninistered By DoDAAC: 5<br>Activity Name 1<br>Activity Name 1<br>Activity Name 2<br>Address 1                                | The Accept<br>WOODLAND HELDS<br>USA MILES<br>DOMALOS ANGELES                                                                                                    | otor clicks the C | omments tab to go | to the Comments page. |  |
| Address 3:<br>Address 4:<br>City:<br>Country:<br>ninistered By DoDAAC: 5<br>* Activity Name i<br>Activity Name i<br>Address i<br>Address i                                    | The Acception of the second second se                                                                                                    | tor clicks the C  | omments tab to go | to the Comments page. |  |
| Address 1:<br>City:<br>Country:<br>vinistered By DoDAAC: S<br>* Activity Name i<br>Activity Name<br>Activity Name<br>Address i<br>Address i                                   | The Accept<br>NOCOLAND HELE                                                                                                    | tor clicks the C  | omments tab to go | to the Comments page. |  |
| Address 1:<br>Address 4:<br>City:<br>Country:<br>anistered by DoDAAC: S<br>* Activity Name i<br>Activity Name i<br>Activity Name i<br>Address i<br>Address i<br>Address i     | The Accept<br>Nococumo Hells<br>UKA M<br>MINA<br>MINA<br>MINA<br>MINA<br>MINA<br>MINA<br>MINA<br>MIN                                                                                                    | ntor clicks the C | omments tab to go | to the Comments page. |  |
| Address 3:<br>Address 4:<br>City:<br>Country:<br>Country:<br>Activity Name 7:<br>Activity Name 7:<br>Activity Name 7:<br>Address 7:<br>Address 7:<br>Address 7:<br>Address 7: | The Accept<br>Record And Letters<br>BAT<br>BOALOS ANGELS<br>BOALOS ANGELS<br>BOALOS ANG | tor clicks the C  | omments tab to go | to the Comments page. |  |

The Acceptor clicks the Comments tab to go to the Comments page.

| APT (formerly WAWF)                 |                                                              | Printer Fr            |
|-------------------------------------|--------------------------------------------------------------|-----------------------|
| Government Documentation            | Lookup Exit                                                  |                       |
| eptor - Non-Federal Misc. Pag       | /ment Voucher                                                |                       |
| tract >> Select Voucher Flow >> Pay | DoDAAC >> Routing >> Voucher                                 |                       |
| oucher Addresses Comments           | Attachments Preview Document                                 |                       |
|                                     | Initiator Comments                                           |                       |
| Comments                            | ^                                                            |                       |
| The Cor                             | nments page allows the Acceptor to enter Miscellaneous Payme | ent Voucher comments. |
| The Cor                             | nments page allows the Acceptor to enter Miscellaneous Payme | ent Voucher comments. |
| The Cor                             | mments page allows the Acceptor to enter Miscellaneous Payme | ent Voucher comments. |
| The Cor                             | mments page allows the Acceptor to enter Miscellaneous Payme | ent Voucher comments. |
| The Cor                             | nments page allows the Acceptor to enter Miscellaneous Payme | ent Voucher comments. |
| The Con                             | nments page allows the Acceptor to enter Miscellaneous Payme | ent Voucher comments. |

The Comments page allows the Acceptor to enter Miscellaneous Payment Voucher comments.

| iRAPT (formerly WAWF)                                                                    | User : Demo Builder |
|------------------------------------------------------------------------------------------|---------------------|
| User Government Documentation Lookup Exit                                                |                     |
| Accentor, Non-Federal Misc, Payment Joan                                                 |                     |
| Contract > Solet Voucher Flow >> Ray Deal = >> Voucher                                   |                     |
| Voucher Addresses Comments Attachments Preview Document                                  |                     |
| Initiator Comments                                                                       |                     |
| Consents                                                                                 |                     |
| ^                                                                                        |                     |
|                                                                                          |                     |
|                                                                                          |                     |
|                                                                                          |                     |
|                                                                                          |                     |
| The Acceptor clicks the Attachments tab to go to the Attachments page                    |                     |
| The Acceptor clicks the Academicits as to go to the Academicit's page.                   |                     |
|                                                                                          |                     |
|                                                                                          |                     |
|                                                                                          |                     |
|                                                                                          |                     |
|                                                                                          |                     |
|                                                                                          |                     |
|                                                                                          |                     |
|                                                                                          |                     |
|                                                                                          |                     |
|                                                                                          |                     |
|                                                                                          |                     |
| Tannun Tana marin normanan'i Tanà                                                        |                     |
| Security & Privacy Accessibility Vendor Customer Support Government Customer Support FAQ |                     |

The Acceptor clicks the Attachments tab to go to the Attachments page.

| Acceptor - Non-Federal Misc.           | Payment Voucher                  |                                                                                                    |  |
|----------------------------------------|----------------------------------|----------------------------------------------------------------------------------------------------|--|
| optract >> Select Youcher Flow >>      | Pay DoDAAC >> Routing >          | >> Voucher                                                                                                    |  |
| Voucher Addresses Commen               | s Attachments                    | Preview Document                                                                                                    |  |
| ADNING: iDADT is design                | nated for Sansitiv               | a Unclassified information ONLY                                                                                                    |  |
| o NOT enter classified in              | formation in this                | system.                                                                                                    |  |
| here is an attachment size limit of 6M | B, attachments over this si      | ze will be rejected.                                                                                                    |  |
| Attachment                             |                                  |                                                                                                    |  |
| Browse                                 | Upload                           |                                                                                                    |  |
|                                        |                                  |                                                                                                    |  |
| Attachments Name Actions               |                                  |                                                                                                    |  |
|                                        |                                  |                                                                                                    |  |
|                                        |                                  |                                                                                                    |  |
|                                        | The A                            | Attachment page is now displayed.                                                                                                    |  |
|                                        | The A                            | Attachment page is now displayed.                                                                                                    |  |
|                                        | The A<br>Note:                   | Attachment page is now displayed.<br>Attachment is mandatory for Miscellaneous Payment Vouchers                                                                                                    |  |
|                                        | The A<br>Note:<br>create         | Attachment page is now displayed.<br>Attachment is mandatory for Miscellaneous Payment Vouchers<br>ed by the government on behalf of a non-federal entity with a                                                                       |  |
|                                        | The A<br>Note:<br>create<br>CAGE | Attachment page is now displayed.<br>Attachment is mandatory for Miscellaneous Payment Vouchers<br>ed by the government on behalf of a non-federal entity with a<br>5 or with a SSN or EIN that is not from a System of Record.        |  |
|                                        | The A<br>Note:<br>create<br>CAGE | Attachment page is now displayed.<br>Attachment is mandatory for Miscellaneous Payment Vouchers<br>ed by the government on behalf of a non-federal entity with a<br>$\Sigma$ or with a SSN or EIN that is not from a System of Record. |  |
|                                        | The A<br>Note:<br>create<br>CAGE | Attachment page is now displayed. Attachment is mandatory for Miscellaneous Payment Vouchers<br>ed by the government on behalf of a non-federal entity with a<br>6 or with a SSN or EIN that is not from a System of Record.           |  |
|                                        | The A<br>Note:<br>create<br>CAGE | Attachment page is now displayed. Attachment is mandatory for Miscellaneous Payment Vouchers<br>ed by the government on behalf of a non-federal entity with a<br>c or with a SSN or EIN that is not from a System of Record.           |  |
|                                        | The A<br>Note:<br>create<br>CAGE | Attachment page is now displayed. Attachment is mandatory for Miscellaneous Payment Vouchers<br>ed by the government on behalf of a non-federal entity with a<br>2 or with a SSN or EIN that is not from a System of Record.           |  |
|                                        | The A<br>Note:<br>create<br>CAGE | Attachment page is now displayed.<br>Attachment is mandatory for Miscellaneous Payment Vouchers<br>ed by the government on behalf of a non-federal entity with a<br>Σ or with a SSN or EIN that is not from a System of Record.        |  |
|                                        | The A<br>Note:<br>create<br>CAGE | Attachment page is now displayed. Attachment is mandatory for Miscellaneous Payment Vouchers<br>ed by the government on behalf of a non-federal entity with a<br>c or with a SSN or EIN that is not from a System of Record.           |  |
|                                        | The A<br>Note:<br>create<br>CAGE | Attachment page is now displayed.<br>Attachment is mandatory for Miscellaneous Payment Vouchers<br>ed by the government on behalf of a non-federal entity with a<br>Σ or with a SSN or EIN that is not from a System of Record.        |  |
|                                        | The A<br>Note:<br>create<br>CAGE | Attachment page is now displayed. Attachment is mandatory for Miscellaneous Payment Vouchers<br>ed by the government on behalf of a non-federal entity with a<br>C or with a SSN or EIN that is not from a System of Record.           |  |

The Attachment page is now displayed.

Note: Attachment is mandatory for Miscellaneous Payment Vouchers created by the government on behalf of a non-federal entity with a CAGE or with a SSN or EIN that is not from a System of Record.

| iRAPT (formerly WAWF)                                                                             | User : Demo Builder |
|---------------------------------------------------------------------------------------------------|---------------------|
| User Government Documentation Lookup Exit                                                         |                     |
| Acceptor - Non-Federal Misc. Payment Voucher                                                      |                     |
| Contract >> Select Youcher Flow >> Pay DoDAAC >> Routing >> Youcher                               |                     |
| Voucher Addresses Comments Attachments Preview Document                                           |                     |
| WARNING: IRAPT is designated for Sensitive Unclassified information ONLY.                         |                     |
| Do NOT enter classified information in this system.                                               |                     |
| There is an attachment size limit of the attachments over this size will be rejected.             |                     |
| Attachment                                                                                        |                     |
| Browne Upbaat                                                                                     |                     |
| Attachments Name Actions                                                                          |                     |
|                                                                                                   |                     |
|                                                                                                   |                     |
|                                                                                                   |                     |
| The Acceptor clicks the Browse button to locate the file that is to be attached.                  |                     |
|                                                                                                   |                     |
|                                                                                                   |                     |
|                                                                                                   |                     |
|                                                                                                   |                     |
|                                                                                                   |                     |
|                                                                                                   |                     |
|                                                                                                   |                     |
|                                                                                                   |                     |
|                                                                                                   |                     |
| Saberik Save Draft Document Help                                                                  |                     |
| Sources & Driverse - Assess-Side - Vender Partement Command - Command Contemport Contemport - EAC |                     |
| Security & Privacy Accessioning Vendor Customer Support Government Customer Support FAQ           |                     |

The Acceptor clicks the Browse button to locate the file that is to be attached.

| MAPI (Ionneny WAWP)                                 |                                                                        | Presider Pro |
|-----------------------------------------------------|------------------------------------------------------------------------|--------------|
| Iser Government Documentation Lookup I              | Exit                                                                   |              |
| cceptor - Non-Federal Misc. Payment Vo              | ucher                                                                  |              |
| ontract >> Select Voucher Flow >> Pay DoDAAC >>     | Routing >> Youcher                                                     |              |
| Voucher Addresses Comments Attack                   | ments Preview Document                                                 |              |
| VARNING: iRAPT is designated for S                  | ensitive Unclassified information ONLY.                                |              |
| o NOT enter classified information                  | in this system.                                                        |              |
| here is an attachment size limit of 6MB, attachment | ris size will be rejected.                                             |              |
| Attachment                                          |                                                                        |              |
| C:\Users\rescott\Desktop' Browse Upload             |                                                                        |              |
| Attachments Name Actions                            |                                                                        |              |
|                                                     |                                                                        |              |
|                                                     |                                                                        |              |
|                                                     |                                                                        |              |
|                                                     |                                                                        |              |
|                                                     | The Acceptor clicks the Upload button to attach the selected document. |              |
|                                                     | The Acceptor clicks the Upload button to attach the selected document. |              |
|                                                     | The Acceptor clicks the Upload button to attach the selected document. |              |
|                                                     | The Acceptor clicks the Upload button to attach the selected document. |              |
|                                                     | The Acceptor clicks the Upload button to attach the selected document. |              |
|                                                     | The Acceptor clicks the Upload button to attach the selected document. |              |
|                                                     | The Acceptor clicks the Upload button to attach the selected document. |              |
|                                                     | The Acceptor clicks the Upload button to attach the selected document. |              |
|                                                     | The Acceptor clicks the Upload button to attach the selected document. |              |
|                                                     | The Acceptor clicks the Upload button to attach the selected document. |              |
|                                                     | The Acceptor clicks the Upload button to attach the selected document. |              |
| solver) [Save Dati Document] [Rep.]                 | The Acceptor clicks the Upload button to attach the selected document. |              |

The Acceptor clicks the Upload button to attach the selected document.

| RAPT (formerly WA                   | WF)                            |                     |                                       | User : Demo Builder |
|-------------------------------------|--------------------------------|---------------------|---------------------------------------|---------------------|
| ser <u>Government</u> Documental    | jon Lookup Exit                |                     |                                       |                     |
| cceptor - Non-Federal Mis           | c. Payment Voucher             |                     |                                       |                     |
| ontract >> Select Voucher Flow      | >> Pay DoDAAC >> Routing >>    | Voucher             |                                       |                     |
| Voucher Addresses Comm              | ents Attachments               | Preview Document    | ]                                     |                     |
| ARNING: iRAPT is des                | ignated for Sensitive          | Unclassified in     | formation ONLY.                       |                     |
| o NOT enter classified              | information in this s          | ystem.              |                                       |                     |
| here is an attachment size limit of | SMB, attachments over this siz | e will be rejected. |                                       |                     |
| Attachment                          |                                |                     |                                       |                     |
| Brows                               | e Upload                       |                     |                                       |                     |
| Attachments Name                    | Actions                        |                     |                                       |                     |
| Document.docx                       | View Attachment                | Delete Attachment   |                                       |                     |
|                                     |                                | The att             | achment is now saved on the document. |                     |
|                                     |                                |                     |                                       |                     |
|                                     |                                |                     |                                       |                     |
|                                     |                                |                     |                                       |                     |
|                                     |                                |                     |                                       |                     |
|                                     |                                |                     |                                       |                     |
|                                     |                                |                     |                                       |                     |
|                                     |                                |                     |                                       |                     |
| ubmit Save Draft Document H         | nin                            |                     |                                       |                     |

The attachment is now saved on the document.

|                                        |                                     |                                                                              | Printer Frie |
|----------------------------------------|-------------------------------------|------------------------------------------------------------------------------|--------------|
| ser Government Documentation           | n <u>L</u> ookup Exit               |                                                                              |              |
| ccentor - Non-Federal Misc.            | Payment Voucher                     |                                                                              |              |
| ontract >> Select Voucher Flow >>      | Pay DoDAAC >> Routing >             | >> Voucher                                                                   |              |
| Voucher Addresses Commer               | ts Attachments                      | Preview Document                                                             |              |
|                                        | and the Remaining                   | - Undersided information ONLY                                                |              |
| NOT enter classified in                | nated for Sensitive                 | e unclassified information UNLT.                                             |              |
| tere is an attachment size limit of 6N | <li>attachments over this size</li> | ze will be rejected.                                                         |              |
|                                        |                                     |                                                                              |              |
| Attachment                             |                                     | ,                                                                            |              |
| Browse                                 | Upload                              |                                                                              |              |
| Attachments Name                       | Actions                             |                                                                              |              |
| Document.docx                          | View Attachment                     | Delete Attachment                                                            |              |
|                                        |                                     |                                                                              |              |
|                                        |                                     |                                                                              |              |
|                                        |                                     |                                                                              |              |
|                                        |                                     |                                                                              |              |
|                                        |                                     |                                                                              |              |
|                                        |                                     |                                                                              |              |
| The attach                             | hment may be                        | viewed or deleted by clicking the View Attachment or Delete Attachment links |              |
| The attack                             | hment may be                        | viewed or deleted by clicking the View Attachment or Delete Attachment links |              |
| The attack                             | hment may be                        | viewed or deleted by clicking the View Attachment or Delete Attachment links |              |
| The attack                             | hment may be                        | viewed or deleted by clicking the View Attachment or Delete Attachment links |              |
| The attack                             | hment may be                        | viewed or deleted by clicking the View Attachment or Delete Attachment links |              |
| The attack                             | hment may be                        | viewed or deleted by clicking the View Attachment or Delete Attachment links |              |
| The attack                             | hment may be                        | viewed or deleted by clicking the View Attachment or Delete Attachment links |              |
| The attack                             | hment may be                        | viewed or deleted by clicking the View Attachment or Delete Attachment links |              |
| The attack                             | nment may be                        | viewed or deleted by clicking the View Attachment or Delete Attachment links |              |
| The attack                             | hment may be                        | viewed or deleted by clicking the View Attachment or Delete Attachment links |              |
| The attack                             | hment may be                        | viewed or deleted by clicking the View Attachment or Delete Attachment links |              |

The attachment may be viewed or deleted by clicking the View Attachment or Delete Attachment links.

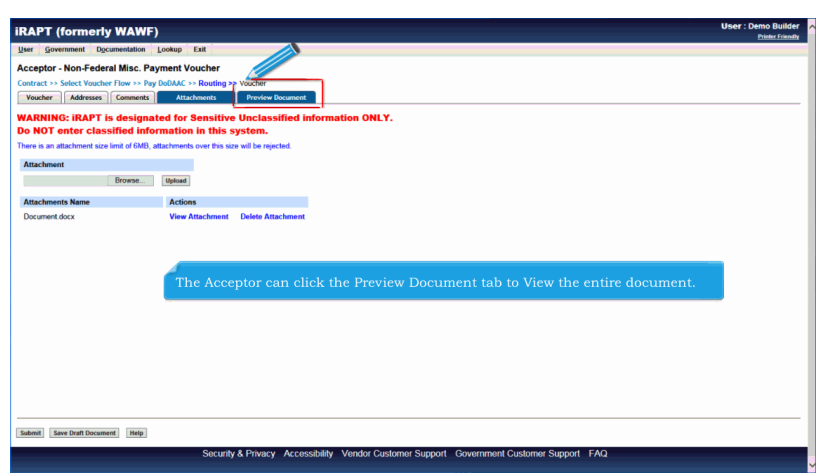

The Acceptor can click the Preview Document tab to View the entire document.

|                                                                                                    | neny wawr)                                                    |                                    |                                                           |                                                                                                    |                                                                                                    |                                               |                        |
|----------------------------------------------------------------------------------------------------|---------------------------------------------------------------|------------------------------------|-----------------------------------------------------------|----------------------------------------------------------------------------------------------------|----------------------------------------------------------------------------------------------------|-----------------------------------------------|------------------------|
| User <u>G</u> overnmen                                                                                            | t Documentation Lo                                            | okup Exit                          |                                                           |                                                                                                    |                                                                                                    |                                               |                        |
| Accentor - Non                                                                                                    | Federal Misc. Pave                                            | ent Voucher                        |                                                           |                                                                                                    |                                                                                                    |                                               |                        |
| Contract >> Select                                                                                                | Vouchor Flow >> Pay D                                         | DAAC >> Routing >> Worche          |                                                           |                                                                                                    |                                                                                                    |                                               |                        |
| Voucher Add                                                                                                    | resses Comments                                               | Attachments Prov                   | iew Document                                              |                                                                                                    |                                                                                                    |                                               |                        |
|                                                                                                    |                                                               |                                    |                                                           |                                                                                                    |                                                                                                    |                                               |                        |
| con Con                                                                                                    | apse Au                                                       |                                    |                                                           |                                                                                                    |                                                                                                    |                                               |                        |
| Voucher Informati                                                                                                 | on                                                            |                                    |                                                           |                                                                                                    |                                                                                                    |                                               |                        |
| Misc. Pay Control                                                                                                 | Number                                                        | Туре                               |                                                           |                                                                                                    |                                                                                                    |                                               |                        |
| CLATTV16D06481                                                                                                    | 006                                                           | ATTV The P<br>provis               | review Documen<br>des a full represe                      | t page is now dis<br>ntation of the do                                                                                                    | played. The Preview I<br>cument.                                                                                      |                                               | 7                      |
| -]Line Item Informat                                                                                              | tion                                                          |                                    |                                                           |                                                                                                    |                                                                                                    |                                               |                        |
|                                                                                                    |                                                               |                                    |                                                           |                                                                                                    |                                                                                                    |                                               |                        |
| Item No.                                                                                                    | IAA                                                           | The A                              |                                                           | ll the contents of                                                                                                    |                                                                                                    |                                               |                        |
| Item No.<br>0001                                                                                                  | 045924                                                        | If the<br>Accep                    | cceptor can scro<br>Acceptor notices<br>stor may return t | ll the contents of<br>an inaccuracy at<br>o the appropriate                                                                                             | the tab to review the<br>fter reviewing the inve<br>tab to correct the infe                                           | document.<br>pice information, t<br>prmation. | :he                    |
| Item No.<br>0001                                                                                                  | 045924                                                        | If the Accep                       | cceptor can scro<br>Acceptor notices<br>otor may return t | ll the contents of<br>an inaccuracy at<br>the appropriate                                                                                               | the tab to review the<br>fter reviewing the invo-<br>tab to correct the info<br>Line hem Total (5)                    | document.<br>pice information, t<br>prmation. | 00<br>the<br>6,250.00  |
| Item No.<br>0001                                                                                                  | 045924                                                        | If the Accep                       | cceptor can scro<br>Acceptor notices<br>otor may return t | ll the contents of<br>an inaccuracy at<br>the appropriate                                                                                               | the tab to review the<br>fter reviewing the invo<br>tab to correct the info<br>Line Hem Total (5)                     | document.<br>pice information, t<br>prmation. | .00<br>:he<br>6,250.00 |
| Item No.<br>0001                                                                                                  | 045924                                                        | Prime Contractor                   | cceptor can scro<br>Acceptor notices<br>otor may return t | ll the contents of<br>an inaccuracy al<br>o the appropriate                                                                                             | the tab to review the<br>fter reviewing the inv<br>tab to correct the infi<br>Line Hem Total (5)<br>Administered By   | document.<br>Dice information, t<br>prmation. | 00<br>the<br>6,250.00  |
| Item No.<br>0001                                                                                                  | AAI<br>045924<br>on<br>DUNS                                   | Prime Contractor DUNS+4            | cceptor can scro<br>Acceptor notices<br>tor may return t  | ll the contents of<br>an inaccuracy at<br>o the appropriate                                                                                             | the tab to review the<br>fter reviewing the invo<br>tab to correct the info<br>Line Item Total (5)<br>Administered By | document.<br>pice information, t<br>prmation. | .00<br>6,250.00        |
| Item No.<br>0001<br>JAddress Informati<br>CAGE Code<br>06481                                                      | AAI<br>045924<br>on<br>DUNS<br>039134218                      | Prime Contractor DUNS + 4          | cceptor can scro<br>Acceptor notices<br>otor may return t | Il the contents of<br>an inaccuracy al<br>o the appropriate                                                                                             | the tab to review the<br>fter reviewing the inv<br>tab to correct the infi<br>Line hem Total (5)<br>Administerd By    | document.<br>Dice information, t<br>prmation. | 6,250.00               |
| Item No.<br>0001<br>(JAddress Informati<br>CAGE Code<br>06481<br>Activity Name 1                                  | 045924                                                        | Prime Contractor DUNS + 4          | ecceptor can scro<br>Acceptor notices<br>for may return t | ll the contents of<br>an inaccuracy at<br>the appropriate<br>DoDAAC<br>S0512A<br>Activity Name 1                                                        | the tab to review the<br>fter reviewing the inv<br>tab to correct the inf<br>Lies teen Total (f)<br>Administered By   | document.<br>pice information, t<br>prmation. | .00<br>6,250.00        |
| Item No.<br>D001<br>UAddress Informati<br>CAGE Code<br>06481<br>Activity Name 1<br>NORTHROP GR                    | ON<br>DUNS<br>039134218<br>UMMAN SYSTEMS COF                  | Prime Contractor DUNS - 4 PORATION | ecceptor can scro<br>Acceptor notices<br>tor may return t | ll the contents of<br>an inaccuracy af<br>o the appropriate<br>DobAAC<br>So512A<br>Activy Name 1<br>DCMALOS AVGELES                                     | the tab to review the<br>fter reviewing the inve<br>tab to correct the inf<br>Line hem Total (5)<br>Administered By   | document.<br>oice information, t<br>ormation. | 6,250.00               |
| Item No.<br>D001<br>JAddress Informati<br>CAGE Code<br>06481<br>Activity Name 1<br>NORTHROP GR<br>Activity Name 2 | AAI<br>045924<br>on<br>DUNS<br>039134218<br>UMMAN SYSTEMS COR | Prime Contractor DUNS + 4 PORATION | ecceptor can scro<br>Acceptor notices<br>tor may return t | Il the contents of<br>an inaccuracy at<br>b the appropriate<br>DobAAC<br>S051A<br>Activity Name 1<br>Activity Name 2                                    | the tab to review the<br>fter reviewing the invitable<br>to correct the infi<br>Line Rem Total (S)<br>Administered By | document.<br>oice information, t<br>ormation. | 6,250.00               |
| Item No.<br>0001<br>CAGE Code<br>06401<br>Activity Name 1<br>NORTHROP GR<br>Activity Name 2<br>Activity Name 3    | ON<br>DUNS<br>D39134218<br>UMMAN SYSTEMS COR                  | Prime Contractor<br>DUNS + 4       | cceptor can scro<br>Acceptor notices<br>tor may return t  | DeDAAC<br>DeDAAC<br>SoSt2A<br>Activity Name 1<br>DedAAC Not Activity Name 2<br>Activity Name 3                                                          | the tab to review the<br>fler reviewing the inv.<br>tab to correct the info<br>Lize her food (S)<br>Administered by   | document.<br>oice information, t<br>ormation. | 00<br>6.250.00         |
| Item No.<br>0001<br>CAGE Code<br>06481<br>Activity Name 1<br>NORTHROP GR<br>Activity Name 2<br>Activity Name 3    | OR<br>DUNS<br>D99134218<br>LUMMAN SYSTEMS COR                 | Prime Contractor<br>DUNS = 4       | cceptor can scro<br>Acceptor notices<br>otor may return t | II the contents of<br>an inaccuracy al<br>b the appropriate<br>DoMAC<br>S057A<br>Activity Name 1<br>DOMLOS NOCLES<br>Activity Name 2<br>Activity Name 3 | the tab to review the<br>fter reviewing the inv<br>tab to correct the inf<br>Lies hen Tool ()<br>Administered By      | document.<br>pice information, t<br>prmation. | 6,250.00               |

The Preview Document page is now displayed. The Preview Document page provides a full representation of the document.

The Acceptor can scroll the contents of the tab to review the document.

If the Acceptor notices an inaccuracy after reviewing the invoice information, the Acceptor may return to the appropriate tab to correct the information.

|                                                                                                    | , , ,                                                                                                    |                                                                           |                                                        |                                                                                                    |                                                                                                    |                                                                                 | to .                                                           | nter Fr |
|----------------------------------------------------------------------------------------------------|----------------------------------------------------------------------------------------------------|---------------------------------------------------------------------------|--------------------------------------------------------|----------------------------------------------------------------------------------------------------|----------------------------------------------------------------------------------------------------|---------------------------------------------------------------------------------|----------------------------------------------------------------|---------|
| ser <u>G</u> overnment                                                                                                    | Documentation Lookup                                                                                                    | Exit                                                                      |                                                        |                                                                                                    |                                                                                                    |                                                                                 |                                                                |         |
| cceptor n-Fe                                                                                                    | der Misc. Payment                                                                                                    | Voucher                                                                   |                                                        |                                                                                                    |                                                                                                    |                                                                                 |                                                                |         |
| intr Select V                                                                                                    | Flow >> Pay DoDAAC                                                                                                    | >> Routing >> !                                                           | Voucher                                                |                                                                                                    |                                                                                                    |                                                                                 |                                                                |         |
| wher cress                                                                                                    | comments Att                                                                                                    | tachments                                                                 | Preview Document                                       |                                                                                                    |                                                                                                    |                                                                                 |                                                                |         |
| mand All Collanse                                                                                                    | A11                                                                                                    |                                                                           |                                                        |                                                                                                    |                                                                                                    |                                                                                 |                                                                |         |
|                                                                                                    | -                                                                                                    |                                                                           |                                                        |                                                                                                    |                                                                                                    |                                                                                 |                                                                |         |
| Voucher Information                                                                                                    |                                                                                                    |                                                                           |                                                        |                                                                                                    |                                                                                                    |                                                                                 |                                                                |         |
| Aisc. Pay Control Nu                                                                                                    | mber                                                                                                    | Туре                                                                      | Invoice Number                                         | Invoice Date                                                                                                    | Payee EIN                                                                                                 | DUNS/DUNS+4 Number                                                              | Document Total (\$)                                            |         |
| LATTV16D06481006                                                                                                    |                                                                                                    | ATTV                                                                      | CLATTV16D06481006                                      | 2016/12/09                                                                                                    | 987654321                                                                                                 | 039134218                                                                       | 6,250.00                                                       |         |
|                                                                                                    |                                                                                                    |                                                                           |                                                        |                                                                                                    |                                                                                                    |                                                                                 |                                                                |         |
|                                                                                                    |                                                                                                    |                                                                           |                                                        |                                                                                                    |                                                                                                    |                                                                                 |                                                                |         |
| Line Item Information                                                                                                    |                                                                                                    |                                                                           |                                                        |                                                                                                    |                                                                                                    |                                                                                 |                                                                |         |
| Line Item Information tem No.                                                                                               | IAA                                                                                                    | Qty. 5                                                                    | Shipped                                                | Unit of Measure                                                                                                    | UofM Code                                                                                                 | Unit Price (\$)                                                                 | Amount (\$)                                                    |         |
| Line Item Information<br>Item No.<br>0001                                                                                   | 645924                                                                                                    | ay.s<br>ie Accep                                                          | <sup>5hipped</sup><br>tor can expan                    | Unit of Measure<br>ad all document s                                                                                                    | UofM Code                                                                                                 | Unit Price (5)<br>cking the Expand A                                            | Amount (5)<br>6250.00<br>11 link.                              | )       |
| Line Item Information<br>Item No.<br>0001                                                                                   | AAJ<br>045924<br>Th<br>Th                                                                                               | ay.s<br>le Accep<br>le Accep                                              | Shipped<br>tor can expan<br>tor can collap             | Unit of Measure<br>ad all document s<br>ose the contents o                                                                                                    | UolM Code<br>ections by cli<br>f the tab by c                                                             | Unit Price (5)<br>cking the Expand A<br>licking the Collapse                    | Amount (5)<br>6250 00<br>11 link.<br>2 All link.<br>6,250 00   | )       |
| Line Item Information<br>Item No.<br>0001<br>Address Information                                                            | AAI<br>045924<br>Th<br>Th                                                                                               | ay, s<br>le Accep<br>le Accep                                             | Shipped<br>tor can expan<br>tor can collap             | Unit of Measure<br>ad all document s<br>use the contents o                                                                                                    | UofM Code<br>ections by cli<br>f the tab by c                                                             | Unit Price (5)<br>cking the Expand A<br>licking the Collapse                    | Amount (5)<br>6250 00<br>11 link.<br>• All link.<br>• 6,250 00 |         |
| Line Item Information Item No. 0001 Address Information CAGE Code                                                           | AAI<br>045924<br>Th<br>Th<br>DUNS                                                                                       | Qty. 5<br>ne Accep<br>ne Accep<br>ime Contractor<br>DUNS +                | Shipped<br>tor can expan<br>tor can collap<br>4 Extens | Unit of Measure<br>and all document s<br>ose the contents o                                                                                                    | UotM Code<br>ections by cli<br>f the tab by c                                                             | Unit Price (5)<br>cking the Expand A<br>licking the Collapse<br>Administered By | Amount (5)<br>6250 00<br>Ill link.<br>All link.<br>6250 00     |         |
| Line Item Information teen No. 0001 Address Information CAGE Code 06481                                                     | AAI<br>045924<br>Th<br>Th<br>DUNS<br>039134218                                                                          | Qry. s<br>ne Accep<br>ne Accep<br>ime Contractor<br>DUNS +                | Shipped<br>tor can expan<br>tor can collap<br>4 Extens | Unit of Measure<br>and all document s<br>ose the contents of<br>aion DoDAA<br>Sofi2A                                                                                                    | UotM Code<br>ections by cli<br>f the tab by c                                                             | Unit Price (5)<br>cking the Expand A<br>licking the Collapse<br>Administered Dy | Amount (5)<br>6250 00<br>11 link.<br>6250 00                   |         |
| Line Item Information Item No. 0001 Address Information CAGE Code 06481 Activity Name 1                                     | AAI<br>045924<br>Th<br>Th<br>DUNS<br>039134218                                                                          | Qty. 5<br>Le Accep<br>Le Accep<br>ime Contractor<br>DUNS +                | Shipped<br>tor can expan<br>tor can collap<br>4 Extens | Unit of Measure ad all document s ose the contents o nion DoDAA S671A Activity                                                                                                    | UofM Code<br>ections by cli<br>f the tab by c                                                             | Unit Price (5)<br>Cking the Expand A<br>licking the Collapse<br>Administered By | Amount (5)<br>6250 co<br>11 link.<br>• All link.<br>6.250 co   |         |
| Line Item Information<br>Item No.<br>0001<br>Address Information<br>CAGE Code<br>06481<br>Activity Name 1<br>NORTHROP GRUM  | AAJ<br>045924<br>Th<br>Th<br>DUNS<br>039134218<br>AAN SYSTEMS CORPORA                                                   | Ony. 5<br>The Accep<br>The Accep<br>The Accep<br>The Contractor<br>DUNS + | Shipped<br>tor can expan<br>tor can collap             | Unit of Measure and all documents a set the contents of bookar bookar bo | UotM Code<br>ections by cli<br>if the tab by c<br>c<br>Name 1<br>OS ANGELES                               | Unit Price (5)<br>cking the Expand A<br>licking the Collapse<br>Administered By | Amount (5)<br>11 link.<br>All link.                            |         |
| Line Item Information<br>Item No.<br>0001<br>Address Information<br>CAGE Code<br>06401<br>Activity Name 1<br>NORTH-ROP GRUM | ANI<br>O45924<br>Th<br>Th<br>Th<br>D45924<br>Th<br>Th<br>Th<br>Th<br>Th<br>Th<br>Th<br>Th<br>Th<br>Th<br>Th<br>Th<br>Th | Qry. s<br>ne Accep<br>ne Accep<br>ne Contractor<br>DUNS +                 | Shipped<br>tor can expan<br>tor can collap<br>4 Exten  | Unit of Measure and all document s obse the contents of bobAA Activity DOAL Activity DOAL Activity                                                                                                    | UofM Code<br>ections by cli<br>if the tab by c<br>if the tab by c<br>c<br>Name 1<br>os AviGELES<br>Name 2 | Unit Price (5)<br>cking the Expand A<br>licking the Collapse<br>Administered By | Amount (5)<br>CSO 00<br>Ill link.<br>All link.                 |         |
| Line Item Information<br>Item No.<br>0001<br>Address Information<br>CAGE Code<br>06401<br>Activity Name 1<br>NORTHROP GRUM  | ANI<br>O45924<br>Th<br>Th<br>DUNS<br>O99134218<br>AMN SYSTEMS CORPORA                                                   | Gy, S<br>le Accep<br>le Accep<br>due Contractor<br>DUNS +                 | Shipped<br>tor can expan<br>tor can collap<br>4 Extens | Unit of Measure and all document s ose the contents o solution both both both both both both both both                                                                                                    | UofM Code<br>ections by cli<br>f the tab by c<br>c<br>Name 1<br>OS ANGELES<br>Name 2                      | Unit Price (5)<br>Cking the Expand A<br>licking the Collapse<br>Administered By | Amount (5)<br>111 link.<br>All link. 6250.00                   |         |

The Acceptor can expand all document sections by clicking the Expand All link.

The Acceptor can collapse the contents of the tab by clicking the Collapse All link.

| CAPT (formerly WAWF)                                                                                            | User : Demo Build |
|----------------------------------------------------------------------------------------------------|-------------------|
| ser Government Documentation Lookup Exit                                                                        |                   |
| cceptor - Non-Federal Misc. Payment Voucher                                                                     |                   |
| Intract >> Select Youcher Flow >> Pay DoDAAC >> Routing >> Youcher                                              |                   |
| Voucher Dresses Comments Attachments Preview Document                                                           |                   |
| Collapse All                                                                                                    |                   |
| Woucher Information                                                                                             |                   |
| Line item information                                                                                           |                   |
| Address Information                                                                                             |                   |
| Mise Information                                                                                                |                   |
| Michtlau Information                                                                                            |                   |
| The second second second second second second second second second second second second second second second se |                   |
|                                                                                                    |                   |
|                                                                                                    |                   |
| All document sections are now collapsed.                                                                        |                   |
|                                                                                                    |                   |
| The Acceptor can expand and collapse individual headers by clicking on the                                      | section headers.  |
|                                                                                                    |                   |
|                                                                                                    |                   |
|                                                                                                    |                   |
|                                                                                                    |                   |
|                                                                                                    |                   |
|                                                                                                    |                   |
|                                                                                                    |                   |
| abriit Save Draft Document Help                                                                                 |                   |

All document sections are now collapsed.

The Acceptor can expand and collapse individual headers by clicking on the section headers.

| iRAPT (formerly WAWF)                                                |                    |                               |                     |                  |                     | User : Demo Builder<br>Printer Friendly |
|----------------------------------------------------------------------|--------------------|-------------------------------|---------------------|------------------|---------------------|-----------------------------------------|
| User Government Documentation Lo                                     | okup Exit          |                               |                     |                  |                     |                                         |
| Acceptor - Non-Federal Misc. Paym                                    | ent Voucher        |                               |                     |                  |                     |                                         |
| Contract >> Select Voucher Flow >> Pay De                            | DAAC >> Routing >> | Voucher                       |                     |                  |                     |                                         |
| Voucher Addresses Comments                                           | Attachments        | Preview Document              |                     |                  |                     |                                         |
| Expand All Collapse All                                              |                    |                               |                     |                  |                     |                                         |
| Chlosebar Information                                                |                    |                               |                     |                  |                     |                                         |
| Misc. Pay Control Number                                             | Туре               | Invoice Number                | Invoice Date        | Payee EIN        | DUNS/DUNS+4 Number  | Document Total (\$)                     |
| CLATTV16D06481006                                                    | ATTV               | CLATTV16D06481006             | 2016/12/09          | 987654321        | 039134218           | 6,250.00                                |
| (-place information (-)West from information (-)Westfrom information | The Vo             | ucher Information             | section of th       | e document       | is now expanded.    |                                         |
| Submit Save Draft Document Help                                      |                    |                               |                     |                  |                     |                                         |
|                                                                      | Securi             | ty & Privacy Accessibility Ve | endor Customer Supp | ort Government C | ustomer Support FAQ |                                         |

The Voucher Information section of the document is now expanded.

| Jser Government Documentation                                                                                                    | Lookup Exit          |                                                               |                                                  |                                              |                                              |                     |
|----------------------------------------------------------------------------------------------------|----------------------|---------------------------------------------------------------|--------------------------------------------------|----------------------------------------------|----------------------------------------------|---------------------|
| Acceptor - Non-Federal Misc.                                                                                                    | ayment Voucher       |                                                               |                                                  |                                              |                                              |                     |
| Contract >> Select Voucher Flow >>                                                                                                    | ay DoDAAC >> Routing | >> Voucher                                                    |                                                  |                                              |                                              |                     |
| Voucher Addresses Comment                                                                                                    | Attachments          | Preview Document                                              |                                                  |                                              |                                              |                     |
| Expand All Collapse All                                                                                                    |                      |                                                               |                                                  |                                              |                                              |                     |
| Mousher Information                                                                                                    |                      |                                                               |                                                  |                                              |                                              |                     |
| Misc. Pay Control Number                                                                                                    | Туре                 | Invoice Number                                                | Invoice Date                                     | Payee EIN                                    | DUNS/DUNS+4 Number                           | Document Total (\$) |
| CLATTV16D06481006                                                                                                    | ATTV                 | CLATTV16D06481006                                             | 2016/12/09                                       | 987654321                                    | 039134218                                    | 6,250.00            |
| •)Line Item Information<br>•)Address Information<br>•)Misc Information<br>•)Workflow Information                                                  | The                  | "Submit" button is                                            | available on                                     | every tab.                                   |                                              |                     |
| -)Line item Information<br>-)Address Information<br>-)Mits: Information<br>-)Workflow Information                                                 | The<br>Whe<br>can    | "Submit" button is<br>n the Acceptor has<br>submit the docume | available on<br>finished revie<br>ent to iRAPT b | every tab.<br>ewing the do<br>by clicking th | ocument, the Acceptor<br>ne "Submit" button. |                     |
| •]Line Item Information<br>•]Address Information<br>•]Mitchine Information                                                                        | The<br>Whe<br>can    | "Submit" button is<br>n the Acceptor has<br>submit the docume | available on<br>finished revi<br>ent to iRAPT b  | every tab.<br>ewing the do<br>by clicking th | ocument, the Acceptor<br>ne "Submit" button. |                     |
| <ul> <li>-e), and term lation</li> <li>-e), dotters in thomasion</li> <li>-e), dotters in thomasion</li> <li>-e), dotters in thomasion</li> </ul> | The<br>Whe<br>can    | "Submit" button is<br>n the Acceptor has<br>submit the docume | available on<br>finished revi<br>ent to iRAPT b  | every tab.<br>wing the do<br>by clicking th  | ocument, the Acceptor<br>ne "Submit" button. |                     |

The "Submit" button is available on every tab.

When the Acceptor has finished reviewing the document, the Acceptor can submit the document to iRAPT by clicking the "Submit" button.

| RAPT (fo Jiy WAWF) User: Deno Builder                                                                                                    |
|----------------------------------------------------------------------------------------------------|
| User Gov mentation Lookun Fit                                                                                                    |
| Success                                                                                                    |
| The Non-Federal Misc. Payment Voucher was successfully submitted.                                                                                                    |
| Centract Number Defense Order Stageneet Number CLATTVESCO4431000 CLATTVESCO4431000 C |
| After the Miscellaneous Pay Voucher has been submitted, the iRAPT system informs the Acceptor that the submission was successful.                                                                                                    |
| E-mails, FTP and EDI notifications were sent as applicable.                                                                                                    |
| The Acceptor may add more email addresses by clicking the Send Additional Email Notifications link.                                                                                                    |
|                                                                                                    |
| Return                                                                                                    |
| Security & Privacy Accessibility Vendor Customer Support Government Customer Support FAQ                                                                                                    |

After the Miscellaneous Pay Voucher has been submitted, the iRAPT system informs the Acceptor that the submission was successful.

E-mails, FTP and EDI notifications were sent as applicable.

The Acceptor may add more email addresses by clicking the Send Additional Email Notifications link.

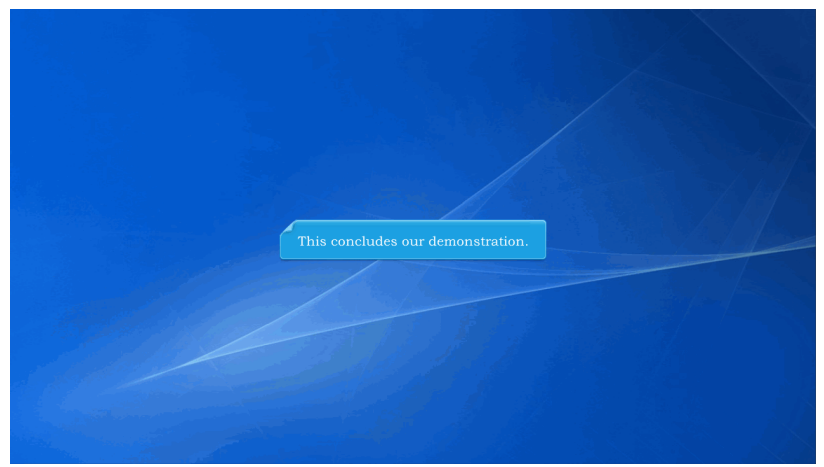

This concludes our demonstration.